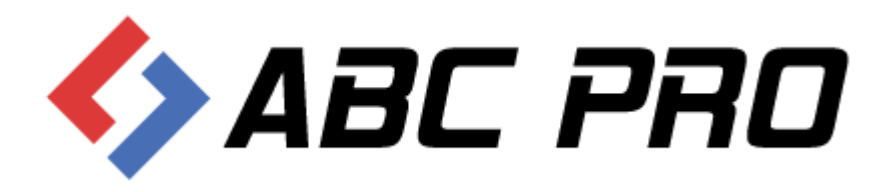

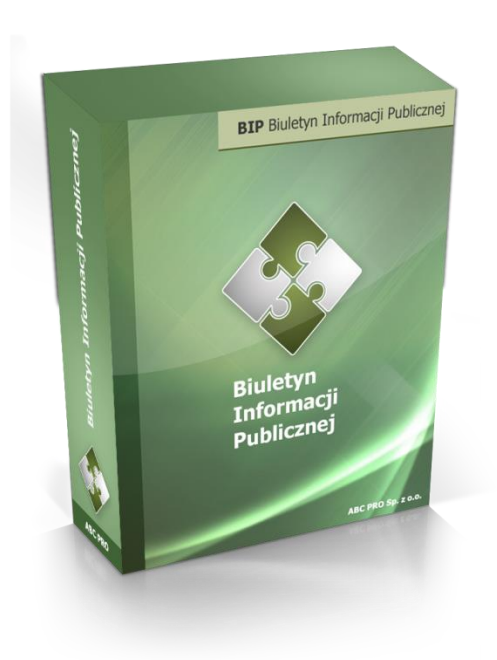

# e-BIP Managment

Dokument zawiera szczegółowy opis zarządzania serwisem e-BIP dla jednostek organizacyjnych.

Data dokumentu: 22 stycznia 2014 Wersja: 1.1 Autorzy: Grzegorz Orzechowski, Michał Rogowski, Paweł Jankowski

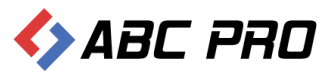

# Zawartość

| Wprowadzenie                                            | 4 |
|---------------------------------------------------------|---|
| Logowanie do systemu                                    | 4 |
| BIP                                                     | 5 |
| Podstawowe zasady działania aplikacji                   | 5 |
| Informacje teleadresowe                                 | 5 |
| Urząd                                                   | 8 |
| Informacje o budynkach                                  | 8 |
| Komórki organizacyjne i stanowiska samodzielne          |   |
| Stanowiska organizacyjne                                |   |
| Informacje o pracownikach                               |   |
| Wzory wniosków o udostępnianie informacji publicznej    |   |
| Rejestry i ewidencje                                    |   |
| Urzędowe tablice ogłoszeń                               |   |
| Zatrudnienie i wynagrodzenie w jednostce organizacyjnej |   |
| Organy wykonawcze jednoosobowe                          |   |
| Pytania do                                              |   |
| Realizacja zadań publicznych                            |   |
| Bank dobrych praktyk                                    |   |
| Moduł serwisu informacyjnego                            |   |
| Dodawanie i modyfikacja informacji w serwisie           |   |
| Konfiguracja uprawnień do grup informacji               |   |
| Konfiguracja Grup i Podgrup informacji                  |   |
| Sposoby załatwiania spraw                               |   |
| Zamówienia publiczne                                    |   |
| Informacje z ekrany głównego                            |   |
| Ustawienia                                              |   |
| Użytkownicy                                             |   |
| Grupy dostępu                                           |   |
| Nazwy własne                                            |   |
| Zdjęcia                                                 |   |
| Archiwum logów                                          |   |

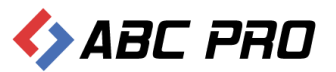

| Osoby odpowiedzialne za treść | 51 |
|-------------------------------|----|
| Pozycjonowanie strony głównej | 51 |
| Zarządzanie stroną            | 53 |

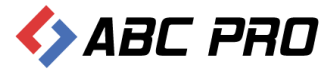

## Wprowadzenie

System e-BIP jest rozwiązaniem informatycznym pozwalającym na gromadzenie i udostępnianie informacji publicznej, jak również wspomaganiem procesu zarządzania sprawami publicznymi. Pomimo olbrzymich możliwości gromadzenia i przetwarzania informacji, posiada prosty interfejs, umożliwiający sprawne poruszanie się po systemie. Serwisem e-BIP, zarządza się z poziomu aplikacji e-BIP Managment. Instrukcja zawiera opis opcji, charakterystycznych dla konta użytkownika systemu, z pełnymi prawami dostępu.

# Logowanie do systemu

Po uruchomieniu aplikacji należy podać login i hasło użytkownika systemu (dane do logowania zostały przekazane administratorowi w trakcie wdrożenia):

| Administracja Systemem E-BIP                                                 | zamknij 💥          |
|------------------------------------------------------------------------------|--------------------|
| e-bip ver. 1.0.0.80                                                          |                    |
| Nazwa użytkownika: wołomierz<br>Hasło: ••••••<br>Zapamiętaj mnie Zaloguj się |                    |
| Proxy                                                                        | ABC PRO sp. z o.o. |

#### Po zalogowaniu się, zostanie otwarte główne okno aplikacji

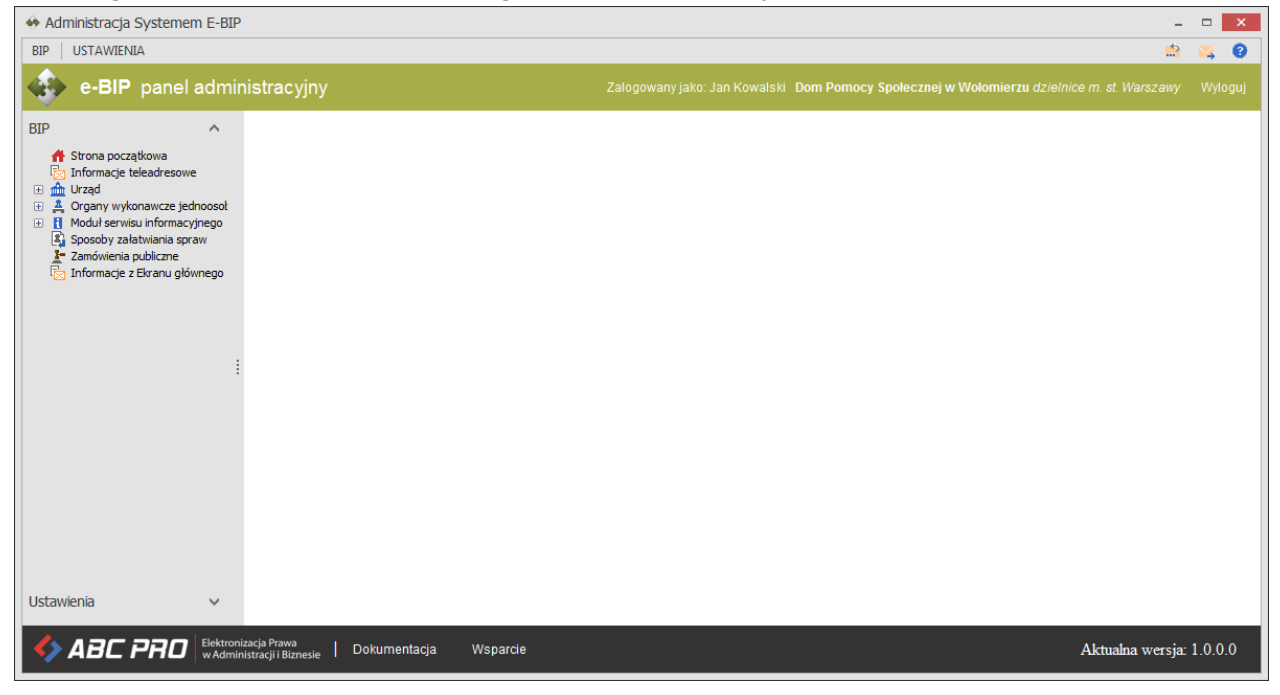

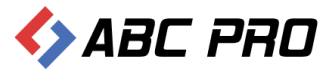

Opcje programu dostępne są zarówno z górnego jak i lewego menu – zostały one zgrupowane w dwóch głównych sekcjach:

- ✓ BIP dostęp do zarządzania treścią danych wyświetlanych na stronie BIP urzędu.
- ✓ Ustawienia opcje administracyjne (tworzenie / modyfikacja użytkowników, określanie dostępu itp.)

## BIP

Podstawowe zasady działania aplikacji

**Zapisz –** standardowo wszystkie zmieniane / uzupełniane dane należy zapisać korzystając z funkcji "Zapisz" dostępnej w prawym dolnym rogu każdego okna, pozwalającego na modyfikację / uzupełnienie danych.

**Pokaż w przeglądarce** – poprawność / sposób wyświetlania wprowadzonych do systemu danych możemy zawsze sprawdzić wybierając opcję "Pokaż w przeglądarce", która analogicznie jak funkcja "Zapisz" dostępna jest w każdym oknie, w prawym dolnym rogu.

#### Informacje teleadresowe

| Administracja Systemem E-BIP – 🗖 |                                                                                                    |                                                                                                    |                                                                                                    |                                                                                                    |                  | ×            |    |
|----------------------------------|----------------------------------------------------------------------------------------------------|----------------------------------------------------------------------------------------------------|----------------------------------------------------------------------------------------------------|----------------------------------------------------------------------------------------------------|------------------|--------------|----|
| BIP USTAWIENIA                   |                                                                                                    |                                                                                                    |                                                                                                    |                                                                                                    |                  |              | 0  |
| 🔹 e-BIP panel adm                |                                                                                                    |                                                                                                    |                                                                                                    |                                                                                                    |                  |              | uj |
| BIP                              | Informacje teleadres                                                                                                    | owe ×                                                                                                    |                                                                                                    |                                                                                                    |                  |              | ×  |
|                                  | Ogóine<br>Nazwa<br>Sikrót nazwy<br>Zakres działalności<br>Klasyfikacja wg art. 4<br>Typ własności<br>Poziom administrowania | Dom Pomocy Społecznej w Wołomierzu<br>DPS Wołomierz<br>podmioty które wykonują zadania publiczne lub dysponują majątkiem   v<br>publiczna - samorządowa   v<br>powiat   v | Forma prawna<br>Lokalizacja jednostki<br>Grupy zadań publicznych<br>Typ jednostki<br>Dział administracji | jednostki budžetowe<br>Warszawa-Praga Południe<br>Domy pomocy społecznej<br>zabezpieczenie społeczne |                  | > > > >      |    |
|                                  | Dane teleadresowe                                                                                                    |                                                                                                    |                                                                                                    |                                                                                                    |                  |              |    |
|                                  | Miasto                                                                                                    | Wołomierz                                                                                                    | Numer kierunkowy                                                                                         |                                                                                                    |                  |              |    |
|                                  | Ulica                                                                                                    | ul. Owsiana 12                                                                                                    | Telefon centrala                                                                                         |                                                                                                    |                  |              |    |
|                                  | Kod pocztowy                                                                                                    | 05 -300                                                                                                    | Telefon bezpośredni                                                                                      |                                                                                                    |                  |              | Е  |
|                                  | E Kod GUS                                                                                                    |                                                                                                    | Fax                                                                                                    |                                                                                                    |                  |              |    |
|                                  | NIP                                                                                                    |                                                                                                    | WWW                                                                                                    | www.dps.wolomierz.pl                                                                                 |                  |              |    |
|                                  | Regon                                                                                                    |                                                                                                    | E-mail                                                                                                   | dps@dps.wolomierz.pl                                                                                 |                  |              |    |
|                                  | Połączenie z elektronicz                                                                                                    | ną skrzynką podawczą                                                                                                    | Numer rachhunku bank                                                                                     | owego                                                                                                |                  |              |    |
|                                  | Link                                                                                                    |                                                                                                    |                                                                                                    |                                                                                                    |                  | ^            |    |
|                                  | Opis linku                                                                                                    |                                                                                                    |                                                                                                    |                                                                                                    |                  | $\checkmark$ |    |
|                                  | Informacja zamieszona                                                                                                    | na stronie głównej                                                                                                    |                                                                                                    |                                                                                                    |                  |              |    |
|                                  |                                                                                                    |                                                                                                    |                                                                                                    |                                                                                                    |                  | ^            | •  |
| Ustawienia 🗸                     |                                                                                                    |                                                                                                    |                                                                                                    | Pokaż w przeglądar                                                                                   | ce Zapisz Za     | amknij       |    |
| ABC PRO                          | nizacja Prawa<br>inistracji i Biznesie   Dokume                                                                             | ntacja Wsparcie                                                                                                    |                                                                                                    |                                                                                                    | Aktualna wersja: | 1.0.0.0      |    |

Pozwala na zamianę / uzupełnienie danych teleadresowych instytucji:

Wprowadzone zmiany zapisujemy przyciskiem "Zapisz".

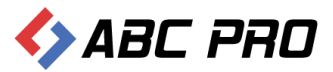

Poprawnie zapisane dane, potwierdzone zostaną stosownym komunikatem:

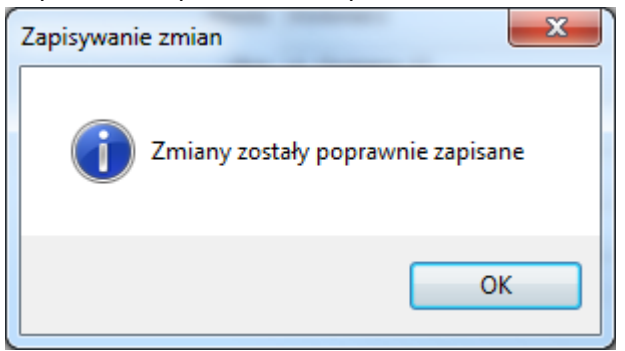

Poprawność uzupełnionych danych, można zweryfikować na stronie BIP, używając opcji **"Pokaż w przeglądarce"**:

| 🚸 Administracja Systemem E-BIP                                                                                               |                                                                                                    |                                                                                                    |                                                                                                    | -                                                                                                    |                                         | ĸ  |
|----------------------------------------------------------------------------------------------------|----------------------------------------------------------------------------------------------------|----------------------------------------------------------------------------------------------------|----------------------------------------------------------------------------------------------------|----------------------------------------------------------------------------------------------------|-----------------------------------------|----|
| BIP   USTAWIENIA 🟥 🙀 🕻                                                                                                    |                                                                                                    |                                                                                                    |                                                                                                    |                                                                                                    |                                         | >  |
| e-BIP panel administracyjny Załogowany jako: Jan Kowalski Dom Pomocy Społecznej w Wołomierzu dzielnice m. st. Warszawy Wyłog |                                                                                                    |                                                                                                    |                                                                                                    |                                                                                                    |                                         | J. |
| BIP ^                                                                                                    | Informacje teleadrese                                                                                                    | owe ×                                                                                                    |                                                                                                    |                                                                                                    |                                         | ×  |
|                                                                                                    | Ogóine<br>Nazwa<br>Skrót nazwy<br>Zakres działałności<br>Klasyfikacja wg art. 4<br>Typ własności<br>Poziom administrowania | Dom Pomocy Społecznej w Wołomierzu<br>DPS Wołomierz<br>podmioty które wykonują zadania publiczne lub dysponują majątkiem V<br>publiczna - samorządowa V<br>powiat V | Forma prawna<br>Lokalizacja jednostki<br>Grupy zadań publicznych<br>Typ jednostki<br>Dział administracji | jednostki budžetowe<br>Warszawa-Praga Południe<br>Domy pomocy społecznej<br>zabezpieczenie społeczne | >>>>>>>>>>>>>>>>>>>>>>>>>>>>>>>>>>>>>>> |    |
| 1                                                                                                    | Dane teleadresowe<br>Miasto<br>Ulica<br>Kod pocztowy<br>Kod GUS<br>NIP<br>Regon                                            | Wolomierz<br>ul. Ovsiana 12<br>05 -300                                                                                                    | Numer kierunkowy<br>Telefon centrala<br>Telefon bezpośredni<br>Fax<br>WWW<br>E-mail                      | www.dps.wolomierz.pl<br>dps@dps.wolomierz.pl                                                         |                                         | Е  |
|                                                                                                    | Połączenie z elektronicz<br>Link<br>Opis linku<br>Informacja zamieszona i                                                  | ną skrzynką podawczą<br>na stronie głównej                                                                                                    | Numer rachhunku bank                                                                                     | owego                                                                                                | < >                                     |    |
| Ustawienia V                                                                                                    | izacja Prawa<br>Iistracji i Biznesie   Dokume:                                                                             | ntacja Wsparcie                                                                                                    |                                                                                                    | Pokaż w przeglądarce Zapisz 2<br>Aktualna wersja                                                     | amknij<br>1.0.0.0                       | Ŧ  |

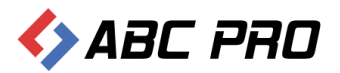

Efektem będzie wyświetlenie strony internetowej z wprowadzonymi zmianami:

| C 🗋 bip.abc-grytne                                                                                                    | er.net/start/12515/about                                     |                                                   |                                                  |                                    |  |  |  |
|----------------------------------------------------------------------------------------------------|--------------------------------------------------------------|---------------------------------------------------|--------------------------------------------------|------------------------------------|--|--|--|
| biuletyn<br>informacji ۾                                                                                                    | publicznej                                                   |                                                   | wpisz szukaną frazę<br>wyszukiwanie zaawansowane | Szukaj                             |  |  |  |
| Elektroniczna<br>Skrzynka Podawcza                                                                                                    |                                                              | WIDOK STANDARDOWY WYSZUKIWARKA                    |                                                  | Dziennik Ustaw<br>i Monitor Polski |  |  |  |
| OGÓLNE                                                                                                    | STRO                                                         | NA PODMIOTOWA: DOM POMOCY SPOŁECZNEJ W WOŁOMIERZU |                                                  | SERWIS INFORMACYJNY                |  |  |  |
| ∎bip.gov.pl                                                                                                    |                                                              |                                                   |                                                  |                                    |  |  |  |
| Organizacja i funkcjonowanie<br>Akt tworzacy                                                                                                    | INFORMACJE SYSTEMOWE O WYBRANEJ                              | JEDOSTCE                                          |                                                  |                                    |  |  |  |
| Dyrektor jednostki                                                                                                    |                                                              |                                                   |                                                  |                                    |  |  |  |
| Kierownictwo urzędu i<br>pozostali pracownicy                                                                                                    | Herb jednostki                                               |                                                   |                                                  |                                    |  |  |  |
| Struktura organizacyjna<br>jednostki                                                                                                    |                                                              |                                                   |                                                  |                                    |  |  |  |
| Dni i godziny załatwiania<br>spraw                                                                                                    | Pełna nazwa jednostki:                                       | Dom Pomocy Społecznej w Wołomierzu                |                                                  |                                    |  |  |  |
| Zakres działalności                                                                                                    | Adres jednostki:                                             | 05 -300 Wołomierz, ul. Owsiana 12                 |                                                  |                                    |  |  |  |
| (kompetencje)                                                                                                    | Kod terytorialny GUS:                                        |                                                   |                                                  |                                    |  |  |  |
| Rejestry i ewidencje                                                                                                    | NIP:                                                         |                                                   |                                                  |                                    |  |  |  |
| Procedury administracyjne                                                                                                    | REGON:                                                       |                                                   |                                                  |                                    |  |  |  |
| Nabór kandydatów do pracy<br>w urzedzie                                                                                                    | Numer rachunku bankowego:                                    |                                                   |                                                  |                                    |  |  |  |
| WAŻNE                                                                                                    | KIEROWNIK JEDNOSTKI                                          |                                                   |                                                  |                                    |  |  |  |
| Zamówienia publiczne                                                                                                    | Imię i Nazwisko:                                             | Jan Kowalski                                      |                                                  |                                    |  |  |  |
| Oświadczenia maiatkowe                                                                                                    | Od kiedy zatrudniony w Uzędzie:                              | 2008-01-02                                        |                                                  |                                    |  |  |  |
| SYSTEMOWE                                                                                                    | Czy pracownik Urzędu:                                        | Tak                                               |                                                  |                                    |  |  |  |
| Osoby redaguiace Biuletyn                                                                                                    | Poziom wykształcenia:                                        | Wyższe                                            |                                                  |                                    |  |  |  |
| Osoby readyague braicig.                                                                                                    | Szczegółowe informacjie o kierowniku<br>jednostki:           | Pokaż                                             |                                                  |                                    |  |  |  |
|                                                                                                    | INFORMACJE OGÓLNE O ZATRUDNIENIU I WYNAGRODZENIU W JEDNOSTCE |                                                   |                                                  |                                    |  |  |  |
| INFORMACJE SYSTEMOWE     INFORMACJE SYSTEMOWE     INFORMACJE     INFORMACJE      INFORMACJE      INFORMACJE       INFORMACJE      INFORMACJE      INFORMACJE       INFORMACJE      INFORMACJE       INFORMACJE       INFORMACJE      INFORMACJE       INFORMACJE       INFORMACJE      INFORMACJE |                                                              |                                                   |                                                  |                                    |  |  |  |
|                                                                                                    |                                                              |                                                   |                                                  |                                    |  |  |  |

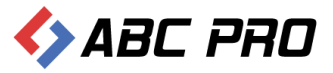

## Urząd

Na tym etapie możemy przystąpić do wprowadzenia informacji teleadresowych jednostki. W tym celu z menu głównego należy wybrać **Urząd**, a następnie **Informacje o budynkach**.

| 🚸 Administracja Systemem E-BIP                             | )                                                           |            |  |            |         | -                     | • ×     |
|------------------------------------------------------------|-------------------------------------------------------------|------------|--|------------|---------|-----------------------|---------|
| BIP USTAWIENIA                                             | BIP   USTAWIENIA                                            |            |  |            |         |                       | 🙇 🔞     |
| 🔹 e-BIP panel admir                                        | nistracyjny                                                 |            |  |            |         |                       |         |
| BIP                                                        | Informacje o budynkach 🛛 ×                                  |            |  |            |         |                       | ×       |
| Strona początkowa<br>Informacie teleadresowe               | Drag a column header here to group by that column           |            |  |            |         |                       |         |
| 🗆 🏦 Urząd                                                  | Nazwa                                                       | Ulica      |  | Nr budynku | Zdjęcie |                       |         |
| Komórki organizacyjne i sta                                | <ul> <li>Dom Pomocy Społecznej w Wołomierzu</li> </ul>      | Owsiana 12 |  |            | 0       |                       |         |
| Stanowiska organizacyjne                                   |                                                             |            |  |            |         |                       |         |
| Informacje o pracownikach Wrocy wniosków o udostan         |                                                             |            |  |            |         |                       |         |
| Rejestry i ewidencje                                       |                                                             |            |  |            |         |                       |         |
| Urzędowe tablice ogłoszeń                                  |                                                             |            |  |            |         |                       |         |
| A Organy wykonawcze jednoosoł                              |                                                             |            |  |            |         |                       |         |
| Moduł serwisu informacyjnego     Speceby zalatujacja przew |                                                             |            |  |            |         |                       |         |
| Zamówienia publiczne                                       |                                                             |            |  |            |         |                       |         |
| 🔯 Informacje z Ekranu głównego                             |                                                             |            |  |            |         |                       |         |
|                                                            |                                                             |            |  |            |         |                       |         |
| 1                                                          |                                                             |            |  |            |         |                       |         |
|                                                            |                                                             |            |  |            |         |                       |         |
|                                                            |                                                             |            |  |            |         |                       |         |
|                                                            |                                                             |            |  |            |         |                       |         |
|                                                            |                                                             |            |  |            |         |                       |         |
|                                                            |                                                             |            |  |            |         |                       |         |
|                                                            |                                                             |            |  |            |         |                       |         |
|                                                            |                                                             |            |  |            |         |                       |         |
|                                                            |                                                             |            |  |            |         |                       |         |
|                                                            |                                                             |            |  |            |         |                       |         |
|                                                            |                                                             |            |  |            |         |                       |         |
|                                                            |                                                             |            |  |            |         |                       |         |
|                                                            |                                                             |            |  |            |         |                       |         |
| Ustawienia 🗸 🗸                                             | Dodaj                                                       |            |  |            | Po      | każ w przeglądarce Za | mknij   |
|                                                            | nizacja Prawa<br>nistracji i Biznesle   Dokumentacja Wsparo | ie         |  |            |         | Aktualna wersja:      | 1.0.0.0 |

## Informacje o budynkach

W lewym dolnym rogu okna wybieramy **Dodaj**, w celu uzupełnienia informacji o budynkach urzędu.

| 🚸 Administracja Systemem I                                                                                                    | E-BIP                                      |                                                              |                              |                               | -                       |          | x |
|----------------------------------------------------------------------------------------------------|--------------------------------------------|--------------------------------------------------------------|------------------------------|-------------------------------|-------------------------|----------|---|
| BIP USTAWIENIA                                                                                                    |                                            |                                                              |                              |                               | <u></u>                 | <b>×</b> | 0 |
| e-BIP panel ac                                                                                                    | dmir                                       |                                                              |                              |                               |                         |          |   |
| BIP                                                                                                    | ^                                          | Informacje o budynkach 🛛 ×                                   |                              |                               |                         |          | × |
| 👫 Strona początkowa 🖂 Informacje teleadresowe                                                                                                    |                                            | Drag a column header here to group by that column            |                              |                               |                         |          |   |
| 🖃 🏦 Urząd                                                                                                    |                                            | Nazwa                                                        | Ulica                        | Nr budynku Zdjęcie            |                         |          |   |
| Komórki organizacyjne i                                                                                                    | n<br>ista                                  | <ul> <li>Dom Pomocy Społecznej w Wołomierzu</li> </ul>       | Owsiana 12                   | 0                             |                         |          |   |
| Stanowiska organizaciji e i<br>Stanowiska organizaciji<br>Informacje o pracovniki<br>Wizory winiskić w udoć<br>Rejestr ji evidencje<br>Zatrudnienie li wynagroc<br>Acrgany wykonawcze jedno<br>Moduli servisu informacyjne<br>Sposoby zalativniki spraw<br>Iz Zatrudnienie ubiliczne<br>Informacje z Ekranu główne | jne<br>kach<br>stęp<br>dzer<br>osoł<br>ego | EDYCJI DOWOLNEGO ELEM                                        | IENTU DOKONUJEMY KLIKAJĄC DV | VUKROTNIE NA WYBRANEJ POZYCJI |                         |          |   |
|                                                                                                    |                                            |                                                              |                              |                               |                         |          |   |
| Ustawienia                                                                                                    | ~                                          | Dodaj                                                        |                              |                               | Pokaż w przeglądarce Za | imknij   |   |
| s ABC PRO                                                                                                    | ilektron<br>v Admir                        | izacja Prawa<br>Nistracji i Biznesie   Dokumentacja Wsparcie |                              |                               | Aktualna wersja:        | 1.0.0.   | 0 |

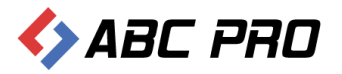

| Informacje o budynkach ur  | zędu                                               |                     |                                                            | ×                                                            |
|----------------------------|----------------------------------------------------|---------------------|------------------------------------------------------------|--------------------------------------------------------------|
| Informacje ogólne          |                                                    |                     |                                                            |                                                              |
| Nazwa urzęd                | du Dom Pomocy Społecznej w Wołomie                 | erzu                |                                                            |                                                              |
| Funkcja budyn              | ku Siedziba władz                                  | ~                   | Liczba sal konferencyjnych                                 | 0                                                            |
| Powierzchnia użytkow       | va 2665,4 m2                                       |                     | Powierzchnia sal konferencyjnych                           | 0                                                            |
| Powierzchnia biurov        | va 108,23 m2                                       |                     | Liczba miejsc sal konferencyjnych                          | 0                                                            |
| Liczba pomieszczeń biurowy | ch 7                                               |                     |                                                            |                                                              |
|                            |                                                    |                     |                                                            |                                                              |
| Dane teleadresowe          |                                                    |                     |                                                            |                                                              |
| Telefon na centra          | le                                                 |                     | Kod                                                        | 97-400                                                       |
| ww                         | w                                                  |                     | Poczta                                                     | Wołomierz                                                    |
| E-m                        | ail                                                |                     | Ulica                                                      | Owsiana 12                                                   |
|                            |                                                    |                     |                                                            |                                                              |
|                            |                                                    |                     |                                                            |                                                              |
| Pozostałe informacje —     | 4                                                  |                     |                                                            |                                                              |
| Dhiri godziny pracy drzęd  | DPS jest placówką całod<br>ksiegowości, pracownicy | dobową<br>v sociali | ų, jednakże Dyrektorzy, Kie<br>ni i pracownik ds. Kadr i F | erownik, pracownicy działu<br>Shp pracuja od ponjedziałku do |
| T-Garage is de de Norm     | · · · · · · · · · · · · · · · · · · ·              | 100                 | ^                                                          |                                                              |
| uzupełniające u budyn      | 21<br>(U                                           |                     |                                                            |                                                              |
| ui zę                      |                                                    |                     |                                                            | ×                                                            |
| Numer budyn                | ku 0                                               |                     | Zdjęcie budynku                                            | □ < <                                                        |
|                            |                                                    |                     |                                                            |                                                              |
| Pokoje                     | _                                                  | Chathan             |                                                            | To forma sin da da Numa                                      |
| Dodaj Nume                 | ۲<br>                                              | pokój biur          | rowy                                                       | Zastępca Dyrektora Domu Pomocy Społe                         |
| Usuń 9b                    |                                                    | pokój biu           | rowy                                                       | Kierownik Działu Terapeutyczno-Opiekuń                       |
| 7                          |                                                    | pokój biu           | rowy                                                       | Dyrektor Domu Pomocy Społecznej w Beł                        |
| 8                          |                                                    | pokój biu           | rowy                                                       | Samodzielne stanowisko ds kadr i bhp 🗸                       |
|                            |                                                    |                     |                                                            | Zapisz Anuluj                                                |
|                            |                                                    |                     |                                                            |                                                              |

W sekcjach:

- ✓ Informacje ogólne
- ✓ Dane teleadresowe
- ✓ Pozostałe informacje

Wprowadzamy podstawowe dane informacyjne dotyczące urzędu.

Dodatkowo w sekcji **Pokoje**, możemy umieścić informacje szczegółowe o pomieszczeniach budynku przez przycisk **Dodaj**.

Wszystkie wprowadzone informacje zatwierdzamy przyciskiem **Zapisz**, w prawym dolnym rogu okna.

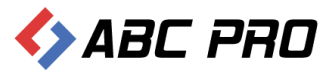

W celu zweryfikowania poprawności wprowadzonych danych, możemy przejść na stronę biuletynu:

| 🚆 Dom Pomocy Sp            | połecznej 🛛 🗙 📃                                 |                                                                                                    |                                      |                                       |                                                  |                                    |            |  |
|----------------------------|-------------------------------------------------|----------------------------------------------------------------------------------------------------|--------------------------------------|---------------------------------------|--------------------------------------------------|------------------------------------|------------|--|
| ← → C                      | bip.abc-grytne                                  | r.net/start/12515/Institution/Orgar                                                                                                    | izationUnits/External/541            |                                       |                                                  |                                    | ☆ <b>=</b> |  |
| bip                        | biuletyn<br>informacji p                        | ublicznej                                                                                                    |                                      |                                       | wpisz szukaną frazę<br>wyszukiwanie zaawansowane | Szukaj                             |            |  |
| Elel<br>Skr                | ktroniczna<br>zynka Podawcza                    |                                                                                                    | WIDOK STANDARDOWY                    | WYSZUKIWARKA                          |                                                  | Dziennik Ustaw<br>i Monitor Polski |            |  |
| OGÓLNE                     |                                                 | STRO                                                                                                    | A PODMIOTOWA: DOM POMOCY             | SPOŁECZNEJ W WOŁOMIERZU               |                                                  | SERWIS INFORMACYJNY                |            |  |
| ₹bip.gov.                  | pl                                              | INFORMACJE SZCZEGÓŁOWE O WYBRANY                                                                                                    | M BUDYNKU URZĘDU                     |                                       |                                                  |                                    |            |  |
| Organizacja                | i funkcjonowanie                                | Zdiecie budypku:                                                                                                    |                                      |                                       |                                                  |                                    |            |  |
| Akt tworząc                | У                                               | Numer koleiny budynku:                                                                                                    | 0                                    |                                       |                                                  |                                    |            |  |
| Dyrektor jed               | dnostki                                         | Funkcja budynku:                                                                                                    | Siedziba władz                       |                                       |                                                  |                                    |            |  |
| Kierownictw                | vo urzędu i                                     | Adres:                                                                                                    | Owsiana 12                           |                                       |                                                  |                                    |            |  |
| Struktura or               | acownicy                                        | Powierzchnia użytkowa:                                                                                                    | 2665,4 m2                            |                                       |                                                  |                                    |            |  |
| jednostki                  | rganizacyjna                                    | Powierzchnia biurowa:                                                                                                    | 108,23 m2                            |                                       |                                                  |                                    |            |  |
| Dni i godzir               | ny załatwiania                                  | Liczba pomieszczen biurowych:                                                                                                    | 7                                    |                                       |                                                  |                                    |            |  |
| spraw                      |                                                 | Liczba sal konferencyjnych:                                                                                                    | 0                                    |                                       |                                                  |                                    |            |  |
| Zakres dział<br>(kompetenc | alności<br>je)                                  | Adres poczty elektronicznej:                                                                                                    |                                      |                                       |                                                  |                                    |            |  |
| Rejestry i ev              | videncie                                        | Adres WWW:                                                                                                    |                                      |                                       |                                                  |                                    |            |  |
| Procedury a                | dministracvine                                  | Telefon na centrale:                                                                                                    |                                      |                                       |                                                  |                                    |            |  |
| Nabór kand                 | wdatów do pracy                                 | Powierzchnia sal konferencyjnych:                                                                                                    | 0                                    |                                       |                                                  |                                    |            |  |
| w urzędzie                 | yuatow do pracy                                 | Liczba miejsc w salach konferencyjnych:                                                                                                    | 0                                    |                                       |                                                  |                                    |            |  |
| WAŻNE                      |                                                 | INFORMACJE O DNIACH I GODZINACH PRA                                                                                                    | CY URZĘDU:                           |                                       |                                                  |                                    |            |  |
| Zamówienia                 | publiczne                                       | DPS jest placówką całodobową, jednakże Dyre                                                                                                    | ktorzy, Kierownik, pracownicy działu | księgowości, pracownicy socjalni i pr | acownik ds. Kadr i Bhp pracują od                |                                    |            |  |
| Oświadczen                 | nia majątkowe                                   | poniedziałku u o piątku w godzinach 7:30 - 15:30                                                                                                    |                                      |                                       |                                                  |                                    |            |  |
| SYSTEMOW                   | /E                                              | INFORMACJE DODATKOWE I UZUPEŁNIAJĄCE NT. BUDYNKU:                                                                                                    |                                      |                                       |                                                  |                                    |            |  |
| Osoby reda                 | soby redagujace Biuletyn                        |                                                                                                    |                                      |                                       |                                                  |                                    |            |  |
|                            | KOMÓRKI ORGANIZACYJNE MIESZCZĄCE SIĘ W BUDYNKU: |                                                                                                    |                                      |                                       |                                                  |                                    |            |  |
|                            |                                                 | D - Dyrektor     D - Zastępca Dyrektora DPS     DX - Główny Księgowy     DK - Główny Księgowy     DK - Księgowy-Kasjer     TO - Pracownik socjalny     TO - Kierownik zolału Terapeutyczno-Opieka | uńczego                              |                                       |                                                  |                                    |            |  |

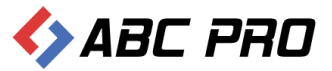

#### Komórki organizacyjne i stanowiska samodzielne

Po wybraniu tej opcji, mamy możliwość wprowadzania komórek organizacyjnych i samodzielnych stanowisk w danej jednostce.

| 👄 Administracja Systemem E-BIP                                                                                                    |                                                                                                    |                                                 |                              | -                                                 | □ ×           |
|----------------------------------------------------------------------------------------------------|----------------------------------------------------------------------------------------------------|-------------------------------------------------|------------------------------|---------------------------------------------------|---------------|
| BIP USTAWIENIA                                                                                                    |                                                                                                    |                                                 |                              |                                                   | 📉 🔞           |
| e-BIP panel administracyjny                                                                                                    |                                                                                                    | logowany jako: Jan Kowalski Dom Pomocy Społeczr | iej w Wołomierzu dzielnice m | . st. Warszawy                                    | Wyloguj       |
| BIP                                                                                                    | Komórki organizacyjne i stanowiska samodzielne                                                                                                    | ×                                               |                              |                                                   | ×             |
| BIP<br>Storan początkowa<br>Chromacje teleadresowe<br>Chromacje teleadresowe<br>Chromacje opracownikach<br>Chromacje opracownikach<br>Chromacje opracownikach<br>Norwacy wnieków o udostrupnienie informacji publicane<br>Chromacje opracownikach<br>Norwacy wnieków o udostrupnienie informacji publicane<br>Chromacje opracownikach<br>Chromacje opracownikach<br>Chromacje opracownikach<br>Chromacje opracownikach<br>Chromacje opracownikach<br>Storatuchnieri (wymagrodzenie wjednostce organizacy)<br>Storatuchnieri (wymagrodzenie wjednostce organizacy)<br>Storatuchnieri (wymagrodzenie wjednostce organizacy)<br>Storatuchnieri (wymagrodzenie<br>Storatuchnieri (wymagrodzenie wjednostce organizacy)<br>Storatuchnieri (wymagrodzenie wjednostce organizacy)<br>Storatuchnieri (wymagrodzenie wjednostce | Nazwa       Imazwa       Imazwa | ×                                               | Symbol<br>D                  | Nazwa budynku<br>Dom Pomocy Spc<br>Dom Pomocy Spc | ×<br>iłecznej |
| Ustawienia V                                                                                                    | Dodaj Usuń                                                                                                    |                                                 | Pokaż w pr                   | zeglądarce Za                                     | mknij         |
| ABC PRO Elektronizacja Prawa w Administracji i Biznesie   Doku                                                                                                    | imentacja Wsparcie                                                                                                    |                                                 | Al                           | tualna wersja: )                                  | 1.0.0.0       |

Aby dodać nowe samodzielne stanowisko, klikamy przycisk **Dodaj** i wypełniamy otwarty formularz uzupełniając poszczególne informacje:

- 1. Informacje ogólne:
  - ✓ Pełna nazwa
  - ✓ Nazwa skrócona
  - ✓ Symbol
  - ✓ Typ komórki
  - ✓ Komórka nadrzędna organizacyjnie
  - ✓ Komórka nadrzędna merytorycznie
  - ✓ Budynek urzędu
- 2. Informacje dodatkowe:
  - ✓ Przedmiot działania i kompetencje
  - ✓ Informacje dodatkowe
  - ✓ Email
  - ✓ Strona WWW
  - ✓ Dni o godziny pracy
  - ✓ Dni i godziny przyjmowania interesantów

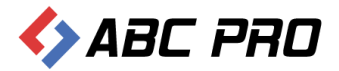

| Komórka organizacyjna              |               |                                     | X             |
|------------------------------------|---------------|-------------------------------------|---------------|
| Informacje ogólne                  |               |                                     |               |
| Pełna nazwa                        |               | Typ komórki                         | ×             |
| Nazwa skrócona                     |               | Komórka nadrzędna organizacyjnie    | ¥             |
| Symbol                             |               | Komórka nadrzędna merytorycznie     | ¥             |
|                                    |               | Budynek urzędu                      | V             |
|                                    |               |                                     |               |
| Informacje dodatkowe               |               |                                     |               |
| Przedmiot działania i              |               |                                     | ^             |
| kompetencje                        |               |                                     |               |
|                                    |               |                                     |               |
|                                    |               |                                     | ~             |
| Informacje dodatkowe               |               |                                     | ~             |
|                                    |               |                                     |               |
|                                    |               | Difference in the second            |               |
| Email                              |               | Dni i godziny pracy                 |               |
| Strona www                         | n avanu 🗆 Tak |                                     |               |
| Czy wypełnia statystyk             | rządań Tak    |                                     | ×             |
| Czy wypełnia zatrudnienie i wypagr | odzenie Tak   | Dni i godziny przyjmowania interesa | ntów          |
|                                    |               |                                     |               |
|                                    |               |                                     | ×             |
|                                    |               |                                     | Zapisz Anului |
|                                    |               |                                     | - Andrag      |

Wprowadzone informacje zatwierdzamy przyciskiem Zapisz.

| Dom Pomocy Społecznej 🛛 🗙                                                                                                    |                                                                                                    |                     |     |
|----------------------------------------------------------------------------------------------------|----------------------------------------------------------------------------------------------------|---------------------|-----|
| ← → C 🗋 bip.abc-grytne                                                                                                    | .net/Start/12515/Institution/OrganizationUnits/                                                                                                    |                     | ☆ = |
| bip biuletyn<br>informacji pi                                                                                                    | ublicznej wpisz szukaną frazę<br>wyszukiwanie zaawansowane                                                                                                    | Szukaj              |     |
| Skrzynka Podawcza                                                                                                    | WIDOK STANDARDOWY WYSZUKIWARKA                                                                                                    | i Monitor Polski    |     |
| OGÓLNE                                                                                                    | STRONA PODMIOTOWA: DOM POMOCY SPOŁECZNEJ W WOŁOMIERZU                                                                                                    | SERWIS INFORMACYJNY |     |
| <b>▼bip.qov.pl</b>                                                                                                    | STRUKTURA ORGANIZACYJNA URZĘDU                                                                                                    |                     |     |
| Organizacja i funkcjonowanie<br>Akt tworzący<br>Dyrektorzący<br>Dyrektorzący<br>Dyrektorzący<br>Starownictwo urzędu i<br>pozostali pracownicy<br>Struktura organizacyjna<br>jednostki<br>Dni i godziny zalatwiania<br>syraw<br>Zakres działalności<br>(morektorzy<br>Zakres działalności<br>Rejestry i ewidencje<br>Procedury administracyjne<br>Nabór kandydatów do pracy<br>w urzędze<br>WZZNE<br>Zamówienia publiczne<br>Oświadczenia majątkowe<br>SYSTEMOWE<br>Osoby redagujące Biuletyn | <ul> <li>Dom Pomocy Społecznej w Wołomierzu</li> <li>Dyrektor</li> <li>Zastęcz Dyrektora DPS</li> <li>Główny Księgowy</li> <li>Kaięgowy-Kasjer</li> <li>Pracownik żocjalny</li> <li>Kierownik Działu Terapeutyczno-Opiekuńczego</li> <li>Instruktor Terapii Zajęciowej</li> <li>Fizjoterapeuta - opiekun</li> <li>Opiekun Instruktor ds. kulturalno-oświatowych</li> <li>Opiekun/młodzay opiekun</li> <li>Szef kuchni</li> <li>Kucharz</li> <li>Pomoc kuchenna</li> <li>Dietetyk</li> <li>Magazynier</li> <li>Kierowca-zaopatrzeniowiec</li> <li>Portier</li> <li>Pokojowa</li> </ul> |                     |     |
|                                                                                                    | Zastępca Dyrektora                                                                                                    |                     |     |

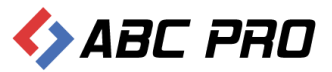

## Stanowiska organizacyjne

🚸 Administracja Systemem E-BIP - 🗆 🗙 BIP USTAWIENIA 🟥 📪 🔞 e-BIP panel administracyjny BIP ^ Stanowiska organizacyjne 🛛 🗙 A Strona początkowa Horinde Eccel abort
 Horinde Eccel abort
 Horinde Eccel abort
 Horinde Dudynkach
 Komódi organizacyne i stanowiska samodziehe
 Komódi organizacyne i
 Stanowiska organizacyne
 Moray wniosków o udostępnienie informacji publicznej
 Moray wniosków o udostępnienie informacji publicznej
 Moray wniosków o udostępnienie informacji publicznej
 Moray wniosków o udostępnienie informacji publicznej
 Moray wniosków o udostępnienie informacji publicznej
 Moray wniosków o udostępnienie informacji publicznej
 Moray wniosków o udostępnienie informacji publicznej
 Moray wniosków o udostępnienie w jednostce organizacyj
 Moray statwienia spraw
 Zamówenia publiczne
 Informacje z Biranu głównego Komórka organizacyjna 🖃 🏯 Urząd Symbol stanowiska Nazwa stanowiska Symbol komórki ► D Dyrektor Dyrektor DZ Zastępca Dyrektora DPS Zastępca Dyrektora DPS DZ Główny Ksiegowy DK Główny Ksiegowy DK DP Pracownik ds. Kadr i Bhp Pracownik ds. Kadr i Bhp DP DK Księgowy - Kasjer Księgowy-Kasjer DK то Pokoiowa Pokojowa то то Opiekun/młodszy opiekun Opiekun/młodszy opiekun то Opiekun Pielęgniarka Opiekun Pielęgniarka то то то Opiekun Instruktor ds. kulturalno-oświatow... Opiekun Instruktor ds. kulturalno-oświatow... TO то Fizjoterapeuta - opiekun Fizjoterapeuta - opiekun то Instruktor Terapii Zajęciowej то Instruktor Terapii Zajęciowej то то Kierownik Działu Terapeutyczno-Opiekuńczego Kierownik Działu Terapeutyczno-Opiekuńczego TO Pracownik socjalny Pracownik socjalny Dietetyk Dietetyk то то ZK ZK ZK Pomoc kuchenna Pomoc kuchenna 76 ZK Kucharz Kucharz 7K ZK Szef kuchni Szef kuchni ZK ZOT Portier Portier ZOT 701 Kierowca-zaopatrzeniowiec Kierowca-zaopatrzeniowiec 701 ZOT Magazynier Magazynier ZOT Ustawienia Dodaj Usuń Pokaż w przeglądarce Zamknij  $\sim$ ABC PRO Elektronizacja Prawa w Administracji i Biznesie | Dokumentacja Aktualna wersja: 1.0.0.0 Wsparcie

W tym oknie wprowadzamy i edytujemy stanowiska pracy w jednostce.

W celu dodania nowego stanowiska, wybieramy przycisk **Dodaj**, a następnie uzupełniamy formularz o następujące dane:

| Stanowisko organizacyjne                                                                  |   |                                          | ×             |
|-------------------------------------------------------------------------------------------|---|------------------------------------------|---------------|
| Symbol stanowiska                                                                         |   | Czy stanowisko istnieje obecnie          | Tak           |
| Nazwa stanowiska                                                                          |   | Czy sekretariat kancelaria               | Tak           |
| Komórka organizacyjna                                                                     | × | Czy przymuje w sprawach skarg i wniosków | Tak           |
| Stanowisko (funkcja)                                                                      | ~ |                                          |               |
| Typ stanowiska                                                                            | ~ |                                          |               |
| Kolejność wyświetlania                                                                    |   |                                          |               |
| Zadania realizowane na<br>stanowisku                                                      | 1 |                                          | ~             |
| Informacje o dniach i<br>godzinach przyjęć<br>interesantów w sprawach<br>skarg i wniosków |   |                                          | ~ >           |
|                                                                                           |   |                                          | Zapisz Anuluj |

- ✓ Symbol stanowiska
- ✓ Nazwa stanowiska
- ✓ Komórka organizacyjna

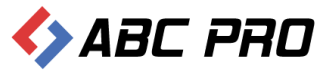

- ✓ Stanowisko (funkcja)
- ✓ Typ stanowiska
- ✓ Kolejność wyświetlania
- ✓ Zadania realizowane na stanowisku
- ✓ Informacje o dniach i godzinach przyjęć interesantów w sprawach skarg i wniosków

#### Wprowadzone informacje zatwierdzamy przyciskiem Zapisz.

| biuletyn<br>informacji j                                                                                           | publicznej                                                                                                    |                                                                                                    |                                                                             | wpisz szukaną frazę<br>wyszukiwanie zaawansowane | Szukaj                             |
|----------------------------------------------------------------------------------------------------|----------------------------------------------------------------------------------------------------|----------------------------------------------------------------------------------------------------|-----------------------------------------------------------------------------|--------------------------------------------------|------------------------------------|
| Elektroniczna<br>Skrzynka Podawcza                                                                                 |                                                                                                    | WIDOK STANDARDOWY                                                                                                    | WYSZUKIWARKA                                                                |                                                  | Dziennik Ustaw<br>i Monitor Polski |
| OGÓLNE                                                                                                    |                                                                                                    | STRONA PODMIOTOWA: DOM POMOC                                                                                                    | Y SPOŁECZNEJ W WOŁOMIERZU                                                   |                                                  | SERWIS INFORMACYJNY                |
| ₹bip.gov.pl                                                                                                    | STANOWISKO PRACY - INFOR                                                                                                    | MACJE SZCZEGÓŁOWE                                                                                                    |                                                                             |                                                  |                                    |
| Organizacja i funkcjonowanie<br>Akt tworzący<br>Dyrektor jednostki                                                 | Komórka organizacyjna:<br>Symbol stanowiska:<br>Nazwa Stanowiska:                                                                                                    | Dyrektor<br>D                                                                                                    |                                                                             |                                                  |                                    |
| Kierownictwo urzędu i<br>pozostali pracownicy                                                                      | ZADANIA REALIZOWANE NA ST                                                                                                    | ANOWISKU PRACY:                                                                                                    |                                                                             |                                                  |                                    |
| Struktura organizacyjna<br>jednostki<br>Dni i godziny załatwiania<br>spraw<br>Zakres działalności<br>(kompetencje) | Do obowiązków Dyrektora należy<br>1) reprezentowanie Domu na zew<br>2) kierowanie bieżącą dziłalnościa<br>3) wykonywanie praw i obowiązk<br>4) zawieranie umów gwilnopraw<br>5) załatwianie skarg i wniosków,<br>6) merytoryczny nadzór nad realiz | zapewnienie kompleksowej realizacji zadań Dom<br>nątrz,<br>Domu, w tym zarządzanie jego mieniem,<br>ów pracodawcy w stosunku do zatrudnionych pr-<br>nych z podmiotani współpracującymi z Domem w<br>owanymi zadaniami. | iu, a w szczególności:<br>acowników,<br>zakresie objętym upoważnieniem,     |                                                  |                                    |
| Rejestry i ewidencje                                                                                               | OSOBY ZATRUDNIONE NA STA                                                                                                    | NOWISKU:                                                                                                    |                                                                             |                                                  |                                    |
| Procedury administracyjne<br>Nabór kandydatów do pracy<br>w urzędzie                                               | <ul> <li>Symmetry Michaeler</li> </ul>                                                                                                    |                                                                                                    |                                                                             |                                                  |                                    |
| WAŻNE<br>Zamówienia publiczne                                                                                      | <ul> <li>ian/Swatiali</li> </ul>                                                                                                    |                                                                                                    |                                                                             |                                                  |                                    |
| Oświadczenia majątkowe                                                                                             | INFORMACJE O DNIACH I GOD                                                                                                    | ZINACH PRZYJMOWANIA W SPRAWACH SKA                                                                                                    | RG I WNIOSKÓW:                                                              |                                                  |                                    |
| SYSTEMOWE                                                                                                    | Od poniedziałku do piątku w go                                                                                                    | lzinach 7:30 - 15:30                                                                                                    |                                                                             |                                                  |                                    |
| Osoby redagujace Biuletyn                                                                                          | INFORMACJE SYSTEMOWE                                                                                                    |                                                                                                    |                                                                             |                                                  |                                    |
|                                                                                                    | Biuletyn Informacji Pu<br>Pozosta                                                                                                    | blicznej tworzony jest w celu powszechnego udo<br>e informacje znaleźć można na stronach serwisu i                                                                                                    | stępniania informacji w postaci ujedn<br>internetowego jednostki: www.dps.w | ioliconego systemu stron.<br>volomierz.pl        |                                    |

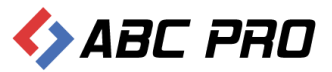

## Informacje o pracownikach

W tej części programu uzupełniamy i aktualizujemy informacje o pracownikach urzędu.

| Administracja Systemem E-BIP                                                                                                    |                                                                                                    |                        |       |            | -                       | □ ×     |
|----------------------------------------------------------------------------------------------------|----------------------------------------------------------------------------------------------------|------------------------|-------|------------|-------------------------|---------|
| BIP USTAWIENIA                                                                                                    |                                                                                                    |                        |       |            | <u>.</u>                | 📉 🔞     |
| e-BIP panel administracyjny                                                                                                    |                                                                                                    |                        |       |            |                         |         |
| BIP                                                                                                    | Informacje o pracownikach                                                                                                    | ×                      |       |            |                         | ×       |
| A Strona początkowa                                                                                                    | Drag a column header here to group by t                                                                                                    | hat column             |       |            |                         | ^       |
| <u>h</u> Urząd                                                                                                    | Imię                                                                                                    | Nazwisko               | Email | Fotografia | CV                      |         |
| 🔓 Informacje o budynkach                                                                                                    | <ul> <li>Select</li> </ul>                                                                                                    | (Margaretere           |       |            |                         |         |
| 54 Komórki organizacyjne i stanowiska samodzielne<br>111 Stanowiska organizacyjne                                                                                                    |                                                                                                    | 1994                   |       |            |                         |         |
| Informacje o pracownikach                                                                                                    | 7900                                                                                                    | HARRY                  |       |            |                         |         |
| Wzory wniosków o udostępnienie informacji publicznej                                                                                                    | sheet 1                                                                                                    | an popula              |       |            |                         |         |
| Rejestry i ewidencje                                                                                                    | New Contraction of the Contraction of the Contracti | man                    |       |            |                         |         |
| Zatrudnienie i wynagrodzenie w jednostce organizacyj                                                                                                    | cales                                                                                                    | 56                     |       |            |                         |         |
| Organy wykonawcze jednoosobowe     Organy wykonawcze jednoosobowe     Organy wykonawcze jednoosobowe     Organy     Organy | Services                                                                                                    | Satisficação           |       |            |                         |         |
| Moduł serwisu informacyjnego     Sposoby załatwiania spraw                                                                                                    | Second Second                                                                                                    | 11th                   |       |            |                         |         |
| Zamówienia publiczne                                                                                                    | server (                                                                                                    | <b>Disialisantis</b> e |       |            |                         |         |
| Zamówienia publiczne Informacje z Ekranu głównego                                                                                                    | Cisensia (                                                                                                    | Settienies:            |       |            |                         |         |
|                                                                                                    |                                                                                                    |                        |       |            |                         |         |
|                                                                                                    | Gent                                                                                                    | Seetles                |       |            |                         |         |
|                                                                                                    | (Segr                                                                                                    | 548                    |       |            |                         |         |
|                                                                                                    | 5                                                                                                    | a solution             |       |            |                         |         |
|                                                                                                    | sings (                                                                                                    | tier statistics        |       |            |                         |         |
|                                                                                                    | Parte                                                                                                    | Anises ale             |       |            |                         |         |
|                                                                                                    | Constant Inc.                                                                                                    | manda                  |       |            |                         |         |
|                                                                                                    | Server 1                                                                                                    | (estate)               |       |            |                         |         |
|                                                                                                    | Carlos (                                                                                                    | tint .                 |       |            |                         |         |
|                                                                                                    | (Maring)                                                                                                    | 695                    |       |            |                         |         |
|                                                                                                    | Satisfier                                                                                                    | (decentration)         |       |            |                         |         |
|                                                                                                    | Title                                                                                                    | (delater) and          |       |            |                         |         |
|                                                                                                    | Satistie                                                                                                    | tesk -                 |       |            |                         |         |
|                                                                                                    | 1999                                                                                                    | 1. A. M.               |       |            |                         |         |
|                                                                                                    | (Nese Salary)                                                                                                    | 648.88                 |       |            |                         | ~       |
| Ustawienia V                                                                                                    | Dodaj                                                                                                    |                        |       |            | Pokaż w przeglądarce Za | mknij   |
| ABC PRO Elektronizacja Prawa do Dol                                                                                                    | kumentacja Wsparcie                                                                                                    |                        |       |            | Aktualna wersja: 1      | 1.0.0.0 |

W celu dodania nowego pracownika, wybieramy przycisk **Dodaj** w lewym dolnym rogu ekranu.

| Informacje ogólne   Imię E-mail   Drugie imię Tytuł   Nazwisko Poziom wykształcenia   Data urodzenia 0001-01-01   Płeć V   Telefon Zdjęcie   Informacje o pełnionej funkcji Data zatrudnienia   Data rozwiązania stosunku pracy 0001-01-01     Data rozwiązania stosunku pracy 0001-01-01     Pokazywać na wykazach                                                                                                    | Informacje ogólne | Zajmowane stanowiska         |                          |                 |
|----------------------------------------------------------------------------------------------------|-------------------|------------------------------|--------------------------|-----------------|
| Inie E-mail E-mail<br>Drugie imię<br>Nazwisko Poziom wykształcenia brak danych<br>Nazwisko 0001-01 V<br>Data urodzenia 0001-01 V<br>Peć V CV<br>Telefon Zdjęce<br>Informacje o pełnionej funkcji<br>Data zatrudnienia 0001-01-01 V<br>Data zatrudnienia 0001-01-01 V<br>Data rozwiązania stosunku pracy 0001-01 V<br>Pokazywać w książce telefonicznej<br>Wynagordzenie pracownika jest jawne<br>Pokazywać na wykazach                                                                                                    | Informacje ogól   | ne                           |                          |                 |
| Drugie imię Tytuł   Nazwisko Poziom wykształcenia   Data urodzenia 0001-01-01   Pleć Kierunek wykształcenia   Pleć CV   Telefon Zdjęcie   Informacje o pełnionej funkcji  Data zatrudnienia   Data rozwiązania stosunku pracy 0001-01-01     V Jest pracownikiem   Składa oświadczenia majątkowe   Pokazywać w książce telefonicznej   Wynagordzenie pracownika jest jawne   Pokazywać na wykazach                                                                                                    |                   | Imię                         | E-mail                   |                 |
| Nazwisko Poziom wykształcenia   Data urodzenia 0001-01-01   Płeć    CV    Telefon Zdjęcie   Informacje o pełnionej funkcji Data zatrudnienia   Data rozwiązania stosunku pracy 0001-01-01     Informacje o pełnionej funkcji   Data zatrudnienia   0001-01-01     Implementation   Data zatrudnienia   0001-01-01   Pokazywać w książce telefonicznej   Wynagordzenie pracownika jest jawne   Pokazywać na wykazach                                                                                                    | D                 | rugie imię                   | Tytuł                    |                 |
| Data urodzenia 0001-01-01   Pleć    CV    Telefon Zdjęcie   Informacje o pełnionej funkcji Data zatrudnienia   Data zatrudnienia 0001-01-01   Data rozwiązania stosunku pracy 0001-01-01   V    Pokazywać w książce telefonicznej   Wynagordzenie pracownika jest jawne   Pokazywać na wykazach                                                                                                    |                   | Nazwisko                     | Poziom wykształcenia     | brak danych 🗸 🗸 |
| Pleć CV   Telefon Zdjęcie   Informacje o pełnionej funkcji  Data zatrudnienia 0001-01-01  Data zatrudnienia 0001-01-01  Data rozwiązania stosunku pracy 0001-01-01  Data rozwiązania stosunku pracy 0001-01-01  Pokazywać w książce telefonicznej Pokazywać na wykazach  Data rozwiązania stosunku pracy 0001-01-01  CV CV CV CV CV CV CV CV CV CV CV CV CV                                                                                                    | Data u            | urodzenia 0001-01-01 🗸       | Kierunek wykształcenia   |                 |
| Telefon       Zdjęcie         Informacje o pełnionej funkcji         Data zatrudnienia 0001-01-01       Ist pracownikiem         Data rozwiązania stosunku pracy 0001-01-01       Składa oświadczenia majątkowe         Pokazywać w książce telefonicznej       Wynagordzenie pracownika jest jawne         Pokazywać na wykazach       Pokazywać na wykazach                                                                                                    |                   | Płeć 🗸 🗸                     | CV                       | 🔎 🖉 🔍           |
| Informacje o pełnionej funkcji         Data zatrudnienia       0001-01-01         Data rozwiązania stosunku pracy       0001-01-01         Obierto do structure       Składa oświadczenia majątkowe         Pokazywać w książce telefonicznej         Wynagordzenie pracownika jest jawne         Pokazywać na wykazach                                                                                                    |                   | Telefon                      | Zdjęcie                  | 🔎 🖉 🔍           |
| Data zatrudnienia 0001-01-01   Data rozwiązania stosunku pracy 0001-01-01   V Składa oświadczenia majątkowe   Pokazywać w książce telefonicznej   Wynagordzenie pracownika jest jawne   Pokazywać na wykazach                                                                                                    | Informacje o pel  | nionej funkcji               |                          |                 |
| Data rozwiązania stosunku pracy       0001-01-01       Image: Constraint of the store of the storeo | Da                | ta zatrudnienia 0001-01-01 🗸 | Jest pracownikiem        |                 |
| Wynagordzenie pracownika jest jawne         Pokazywać na wykazach                                                                                                    | Data rozwiązania  | stosunku pracy 0001-01-01 🗸  | Składa oświadczenia mają | tkowe           |
| Pokazywać na wykazach                                                                                                    |                   |                              | Wynagordzenie pracownik  | a jest jawne    |
|                                                                                                    |                   |                              | Pokazywać na wykazach    |                 |
|                                                                                                    |                   |                              |                          |                 |

W otwartym formularzu należy uzupełnić podstawowe informacje z sekcji:

- ✓ Informacje ogólne
- ✓ Informacje o pełnionej funkcji
- ✓ Zajmowane stanowiska

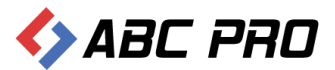

| cownik            |                      |         |         |              |
|-------------------|----------------------|---------|---------|--------------|
| Informacje ogólne | Zajmowane stanowiska |         |         |              |
| ajmowane sta      | anowiska             |         |         |              |
| Dodaj             | Nazwa                | Data od | Data do |              |
| Usuń              |                      |         |         |              |
|                   |                      |         |         |              |
|                   |                      |         |         |              |
|                   |                      |         |         |              |
|                   |                      |         |         |              |
|                   |                      |         |         |              |
|                   |                      |         |         |              |
|                   |                      |         |         |              |
|                   |                      |         |         |              |
|                   |                      |         |         |              |
|                   |                      |         |         |              |
|                   |                      |         |         | apisz Apului |

W tej sekcji przez przycisk **Dodaj**, możemy uzupełnić informacje o sprawowanym stanowisku pracownika.

| Zajmowane stanowisko        |                                       |         |        | ×        |
|-----------------------------|---------------------------------------|---------|--------|----------|
| Zajmowane stanowisko        | <b>v</b>                              | Data od | ¥      |          |
| Typ funkcji<br>Numer pokoju | · · · · · · · · · · · · · · · · · · · | Data do | >      |          |
| Informacje uzupełniające    |                                       |         |        | <b>^</b> |
|                             |                                       |         | Zapisz | Anuluj   |

Po zapisaniu wprowadzonych danych, możemy sprawdzić efekt na stronie biuletynu.

| biuletyn<br>informacji                        | publicznej                                     |                                                                                              | wpis<br>wyszu                                                                               | z szukaną frazę Szukaj<br>ukiwanie zaawansowane |
|-----------------------------------------------|------------------------------------------------|----------------------------------------------------------------------------------------------|---------------------------------------------------------------------------------------------|-------------------------------------------------|
| Elektroniczna<br>Skrzynka Podawcza            |                                                | WIDOK STANDARDOWY                                                                            | WYSZUKIWARKA                                                                                | Dziennik Ustaw<br>i Monitor Polski              |
| OGÓLNE                                        |                                                | STRONA PODMIOTOWA: DOM POMOC                                                                 | Y SPOŁECZNEJ W WOŁOMIERZU                                                                   | SERWIS INFORMACYJNY                             |
| ₹bip.gov.pl                                   | INFORMACJA SZCZEGÓŁOWA O                       | WYBRANEJ OSOBIE                                                                              |                                                                                             |                                                 |
| Organizacja i funkcjonowani<br>Akt tworzący   | e<br>Imię i nazwisko:<br>Nazwa stanowiska:     | Jan Kowalski<br>Dyrektor                                                                     |                                                                                             |                                                 |
| Kierownictwo urzędu i<br>pozostali pracownicy | Od kiedy zatrudniony:<br>Poziom wykształcenia: | 2008-01-02<br>Wyższe                                                                         |                                                                                             |                                                 |
| Struktura organizacyjna                       | HISTORIA ZATRUDNIENIA / ZAJN                   | IOWANE STANOWISKA                                                                            |                                                                                             |                                                 |
| Jednostki<br>Dpi i godziny zalatwiania        | Nazwa                                          | Od dnia:                                                                                     | Do dnia:                                                                                    |                                                 |
| spraw                                         | Dyrektor                                       | 2009-01-02                                                                                   | (brak danych)                                                                               |                                                 |
| Zakres działalności<br>(kompetencje)          |                                                |                                                                                              |                                                                                             |                                                 |
| Rejestry i ewidencje                          |                                                |                                                                                              |                                                                                             |                                                 |
| Procedury administracyjne                     |                                                |                                                                                              |                                                                                             |                                                 |
| Nabór kandydatów do pracy<br>w urzędzie       |                                                |                                                                                              |                                                                                             |                                                 |
| WAŻNE                                         |                                                |                                                                                              |                                                                                             |                                                 |
| Zamówienia publiczne                          |                                                |                                                                                              |                                                                                             |                                                 |
| Oświadczenia majątkowe                        |                                                |                                                                                              |                                                                                             |                                                 |
| SYSTEMOWE                                     |                                                |                                                                                              |                                                                                             |                                                 |
| Osoby redagujace Biuletyn                     |                                                |                                                                                              |                                                                                             |                                                 |
|                                               | Biuletyn Informacji Publi<br>Pozostałe i       | icznej tworzony jest w celu powszechnego udo<br>informacje znaleźć można na stronach serwisu | stępniania informacji w postaci ujednoliconeg<br>internetowego jednostki: www.dps.wolomierz | o systemu stron.<br>.pl                         |

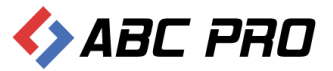

## Wzory wniosków o udostępnianie informacji publicznej

Ten formularz jest poświęcony na udostępnianie, wzorów wniosków o informacji publicznej.

| 🔶 Administracja Systemem E-BIP                                                                                                    |                                                   |             | -        |         |
|----------------------------------------------------------------------------------------------------|---------------------------------------------------|-------------|----------|---------|
| BIP USTAWIENIA                                                                                                    |                                                   |             | <u>h</u> | ڬ 🔞     |
| e-BIP panel administracyjny                                                                                                    |                                                   |             |          | Wyloguj |
| BIP                                                                                                    | Wzory wniosków o udostępnienie informacji p       | ublicznej × |          | ×       |
| 👫 Strona początkowa 🕞 Informacie teleadresowe                                                                                                    | Drag a column header here to group by that column |             |          |         |
| de Urząd                                                                                                    | Nazwa wzoru                                       | F           | Plik     |         |
| Komórki organizacyjne i stanowiska samodzielne                                                                                                    |                                                   |             |          |         |
| Informacie o pracownikach     Morac wnicków o udostennienie informacii publicznej                                                                                                    |                                                   |             |          |         |
| Rejestry i ewidencje                                                                                                    |                                                   |             |          |         |
| Carany wykoawcze iednosobowe                                                                                                    |                                                   |             |          |         |
| Gigens - From Sector Construction - Construction - Constructio- Construction - Constructio- |                                                   |             |          |         |
| Zamówienia publiczne                                                                                                    |                                                   |             |          |         |
| 1 Informacje z civilanu grownego                                                                                                    |                                                   |             |          |         |
| I                                                                                                    |                                                   |             |          |         |
|                                                                                                    |                                                   |             |          |         |
|                                                                                                    |                                                   |             |          |         |
|                                                                                                    |                                                   |             |          |         |
|                                                                                                    |                                                   |             |          |         |
|                                                                                                    |                                                   |             |          |         |
|                                                                                                    |                                                   |             |          |         |
|                                                                                                    |                                                   |             |          |         |
|                                                                                                    |                                                   |             |          |         |
|                                                                                                    |                                                   |             |          |         |
| Ustawienia                                                                                                    | Dodaj                                             |             | 2        | amknij  |
| Sektronizacja Prawa WAdministracji i Biznesie   Doku                                                                                                    | umentacja Wsparcie                                |             |          | 1.0.0.0 |

Klikając przycisk **Dodaj**, w lewym dolnym rogu, tworzymy nowy wniosek.

| Wzór wniosku o udostęp        | nienie informacji | ×      |
|-------------------------------|-------------------|--------|
| Nazwa wniosku<br>Plik wniosku |                   |        |
|                               | Zapisz            | Anuluj |

W otwartym oknie edycji wniosku, należy wpisać nazwę wniosku, oraz dołączyć plik z treścią wniosku. Uzupełnione dane, zatwierdzamy przyciskiem **Zapisz**.

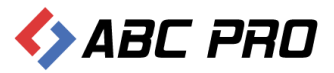

## Rejestry i ewidencje

Kolejna opcja pozwala na edycję wykazu grup rejestrów i ewidencji danej jednostki.

| <ul> <li>Administracja Systemem E-BIP</li> </ul>                                                                                                    |                                                                         |                                  |                              | ×   |
|----------------------------------------------------------------------------------------------------|-------------------------------------------------------------------------|----------------------------------|------------------------------|-----|
| BIP USTAWIENIA                                                                                                    |                                                                         |                                  | 🚔 🖂 (                        | 0   |
| e-BIP panel administracyjny                                                                                                    |                                                                         |                                  |                              | juj |
| BIP                                                                                                    | Rejestry i ewidencje ×                                                  |                                  |                              | ×   |
| <ul> <li> <u>m</u> Urząd<br/><u>G</u> Informacje o budynkach<br/><u>F</u> Konścki oczapizacyjne i stanowicka papodzielna         </li> </ul>                    | Symbol                                                                  | Nazwa                            | Nazwa komórki organizacyjnej |     |
| Stanowiska organizacyjne                                                                                                    | <ul> <li>4 Grupa: Rejestry i ewidencje dot. działalności jec</li> </ul> | Inostek pomocniczych             |                              |     |
| Informacje o pracownikach<br><u>N Wzory wniosków o ud</u> ostępnienie informacji publicznej                                                                     |                                                                         | Rejestr szkoleń BHP              | Pracownik ds. Kadr i Bhp     |     |
| Rejestry i ewidencje     Urzędowe tablice ogłoszeń                                                                                                    | Grupa: Rejestry i ewidencje dot. działalności org                       | ganów stanowiących i kontrolnych |                              |     |
| <ul> <li>Zatrudnienie i wynagrodzenie w jednostce organizacyj</li> <li>A Organy wykonawcze jednoosobowe</li> </ul>                                              |                                                                         | Rejestr upoważnien               | Pracownik ds. Kadr i bhp     |     |
| <ul> <li>① Moduł serwisu informacyjnego</li> <li>▲ Sposoby załatwiania spraw</li> <li>▲ Zamówienia publiczne</li> <li>ি Informacje z Ekranu głównego</li> </ul> |                                                                         |                                  |                              |     |
| ;                                                                                                    |                                                                         |                                  |                              |     |
|                                                                                                    |                                                                         |                                  |                              |     |
|                                                                                                    |                                                                         |                                  |                              |     |
|                                                                                                    |                                                                         |                                  |                              |     |
|                                                                                                    |                                                                         |                                  |                              |     |
|                                                                                                    |                                                                         |                                  |                              |     |
|                                                                                                    |                                                                         |                                  |                              |     |
| Ustawienia V                                                                                                    | Dodaj Usuń                                                              |                                  | Pokaż w przeglądarce Zamknij |     |
| ABC PRO Elektronizacja Prawa W Administracji i Biznesie Doł                                                                                                    | kumentacja Wsparcie                                                     |                                  | Aktualna wersja: 1.0.0.0     |     |

W celu dodania nowej grupy, wybieramy przycisk **Dodaj**, a następnie uzupełniamy dane niezbędne do utworzenia rejestru.

| Prowadzone Rejestry i Ewidencj                                | e |                                    |                       | x   |
|---------------------------------------------------------------|---|------------------------------------|-----------------------|-----|
| Symbol rejestru                                               |   | Prowadząca komórka organizacyjna   |                       | ~   |
| Nazwa rejestru                                                |   | Wniosek o udostępnienie informacji |                       | ~   |
| Typ rejestru                                                  | × |                                    | Prowadzony w urzędzie |     |
| Grupa rejestrów/ewidencji                                     | ~ |                                    |                       |     |
| Sposoby i zasady udostępniania<br>danych zawartych w rejstrze | 1 |                                    |                       | < > |
| Informacje dodatkowe i<br>uzupelniające                       |   |                                    |                       | < > |
|                                                               |   |                                    | Zapisz Anuluj         |     |

Po wprowadzeniu informacji o prowadzonym rejestrze zapisujemy je przyciskiem Zapisz.

Na stronie Biuletynu Informacji Publicznej, możemy poruszać się po rejestrach i ewidencjach za pomocą trzech grup.

- ✓ Alfabetycznie
- ✓ Wg grup
- ✓ Wg komórek organizacyjnych

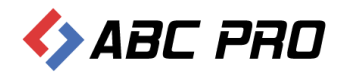

| C 🗋 bip.abc-grytne                                                                                                    | <b>r.net</b> /start/12515/RecordsKee        | eping/                                                                            |                                                           |                                                                                  |                                    |
|----------------------------------------------------------------------------------------------------|---------------------------------------------|-----------------------------------------------------------------------------------|-----------------------------------------------------------|----------------------------------------------------------------------------------|------------------------------------|
| biuletyn<br>informacji                                                                                                    | publicznej                                  |                                                                                   |                                                           | wpisz szukaną frazę<br>wyszukiwanie zaawansowane                                 | Szukaj                             |
| Elektroniczna<br>Skrzynka Podawcza                                                                                                    |                                             | WIDOK STANDARDOW                                                                  | Y WYSZUKIWARK                                             | (A                                                                               | Dziennik Ustaw<br>i Monitor Polski |
| OGÓLNE                                                                                                    |                                             | STRONA PODMIOTOWA: DOM POM                                                        | NOCY SPOŁECZNEJ W WOŁ                                     | OMIERZU                                                                          | SERWIS INFORMACYJNY                |
| ₹bip.qov.pl                                                                                                    | REJESTRY I EWIDENCJE                        |                                                                                   |                                                           |                                                                                  |                                    |
| Organizacja i funkcjonowanie                                                                                                    | alfabetycznie                               | wg                                                                                | grup                                                      | wg komórek organizacyjnych                                                       |                                    |
| Akt tworzący                                                                                                    | Nazwa rejestru                              | Symbol rejestru                                                                   | Wniosek o udostępnieni                                    | e informacji                                                                     |                                    |
| Dyrektor jednostki                                                                                                    | 🗄 Grupa: Pozostałe rejestry, ewi            | idencje i archiwa (11)                                                            |                                                           |                                                                                  |                                    |
| Kierownictwo urzędu i<br>pozostali pracownicy                                                                                                    | 🐵 Grupa: Rejestry i ewidencje do            | ot. działalności jednostek pomocniczy                                             | :h (1)                                                    |                                                                                  |                                    |
| Struktura organizacyjna<br>jednostki                                                                                                    | 🕀 Grupa: Rejestry i ewidencje do            | ot. działalności organów stanowiących                                             | i kontrolnych (1)                                         |                                                                                  |                                    |
| Dni i godziny załatwiania<br>spraw                                                                                                    |                                             |                                                                                   |                                                           |                                                                                  |                                    |
| Zakres działalności<br>(kompetencje)                                                                                                    |                                             |                                                                                   |                                                           |                                                                                  |                                    |
|                                                                                                    |                                             |                                                                                   |                                                           |                                                                                  |                                    |
| Rejestry i ewidencje                                                                                                    |                                             |                                                                                   |                                                           |                                                                                  |                                    |
| Rejestry i ewidencje<br>Procedury administracyjne                                                                                                    |                                             |                                                                                   |                                                           |                                                                                  |                                    |
| Rejestry i ewidencje<br>Procedury administracyjne<br>Nabór kandydatów do pracy<br>w urzędzie                                                                                                    |                                             |                                                                                   |                                                           |                                                                                  |                                    |
| Rejestry I ewidencje<br>Procedury administracyjne<br>Nabór kandydatów do pracy<br>w urzędzie<br>WAŻNE                                                                                             |                                             |                                                                                   |                                                           |                                                                                  |                                    |
| Rejestry i ewidencje<br>Procedury administracyjne<br>Nabór kandydatów do pracy<br>w urzędzie<br>WAŻNE<br>Zamówienia publiczne                                                                     | l                                           |                                                                                   |                                                           |                                                                                  |                                    |
| Rejestry i ewidencje<br>Procedury administracyjne<br>Nabór kandydatów do pracy<br>w urzędzie<br>WAŻNE<br>Zamówienia publiczne<br>Oświadczenia majątkowe                                           |                                             |                                                                                   |                                                           |                                                                                  |                                    |
| Rejestry i ewidencje<br>Procedury administracyjne<br>Nabór kandydatów do pracy<br>w urzędzie<br>WAŻNE<br>Zamówienia publiczne<br>Oświadczenia majątkowe<br>SYSTEMOWE                              |                                             |                                                                                   |                                                           |                                                                                  |                                    |
| Rejestry i ewidencje<br>Procedury administracyjne<br>Nabór kandydatów do pracy<br>w urzędzie<br>WAŻNE<br>Zamówienia publiczne<br>Oświadczenia majątkowe<br>SYSTEMOWE<br>Osoby redagujące Biuletyn |                                             |                                                                                   |                                                           |                                                                                  |                                    |
| Rejestry i ewidencje<br>Procedury administracyjne<br>Nabór kandydatów do pracy<br>w urzędzie<br>Zamówienia publiczne<br>Oświadczenia majątkowe<br>SYSTEMOWE<br>Osoby redagujace Biuletyn          | Biuletyn Informacji Publicz<br>Pozostałe in | znej tworzony jest w celu powszechnego<br>formacje znaleźć można na stronach serv | udostępniania informacji w<br>visu internetowego jednosti | postaci ujednoliconego systemu stron.<br>k: www.dps.wolomierz.pl                 |                                    |
| Rejestry i ewidencje<br>Procedury administracyjne<br>Nabór kandydatów do pracy<br>w urzędzie<br>Zamówienia publiczne<br>Oświadczenia majątkowe<br>SySTEMOWE<br>Osoby redagujace Biuletyn          | Biuletyn Informacji Publicz<br>Pozostale in | znej tworzony jest w celu powszechnego<br>formacje znaleźć można na stronach serv | udostępniania informacji w<br>issu internetowego Jednosti | : postaci ujednoliconego systemu stron.<br>ki: www.dps.wolomierz.pl<br>liczba oc | dwiedzin: 64895                    |

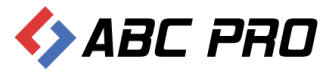

## Urzędowe tablice ogłoszeń

Ta opcja umożliwia umieszczanie na stronie Biuletynu Informacji Publicznej, ogłoszeń skierowanych do petentów i pracowników jednostki.

| 🚸 Administracja Systemem E-BIP                                               |                                                                                        |                                                                          |    |
|------------------------------------------------------------------------------|----------------------------------------------------------------------------------------|--------------------------------------------------------------------------|----|
| BIP USTAWIENIA                                                               |                                                                                        | 🚔 🙀 🖗                                                                    | ,  |
| e-BIP panel administracyjny                                                  | Zalogowany jako: Jan Kowal                                                             | ski Dom Pomocy Społecznej w Wołomierzu dzielnice m. st. Warszawy Wyloguj |    |
| BIP                                                                          | Urzędowe tablice ogłoszeń ×                                                            | 1                                                                        | ×  |
| H Strona początkowa     Contracje teleadresowe                               | Drag a column header here to group by that column Nazwa                                | Komórka prowadząca                                                       |    |
| 🕞 Informacje o budynkach                                                     | Tablica ogłoszeń Domu Pmocy Społecznej w Wołomierzu                                    | Dyrektor                                                                 |    |
| Stanowiska organizacyjne                                                     | Tablica ogłoszen Domu Pomocy Społecznej w Wołomierzu                                   | Dyrektor                                                                 |    |
| 😰 Informacje o pracownikach                                                  | Lista osób spełniających wymagania formalne w naborze na stanowisko księgowego         | Zastępca Dyrektora DPS                                                   |    |
| Wzory wniosków o udostępnienie informacji publicznej<br>Rejectry i ewidencie | tablica ogłoszeń dotycząca wyników naboru na wolne stanowisko urzednicze księgowego w  | Zastępca Dyrektora DPS                                                   |    |
| Rejesu y rewidencje     Urzędowe tablice ogłoszeń                            | Tablica ogłoszeń Lista kandydtów spełniających wymagania formalne na stanowisko kierow | Zastępca Dyrektora DPS                                                   |    |
| Iz Zatrudnienie i wynagrodzenie w jednostce organizacyj                      |                                                                                        |                                                                          |    |
| A Organy wykonawcze jednoosobowe      Moduł serwisu informacyjnego           |                                                                                        | Dyrektor                                                                 | -1 |
| Sposoby załatwiania spraw                                                    |                                                                                        |                                                                          |    |
| Zamówienia publiczne                                                         |                                                                                        |                                                                          |    |
| is informacje z Ekranu głównego                                              |                                                                                        |                                                                          |    |
|                                                                              |                                                                                        |                                                                          |    |
| 1                                                                            |                                                                                        |                                                                          |    |
|                                                                              |                                                                                        |                                                                          |    |
|                                                                              |                                                                                        |                                                                          |    |
|                                                                              |                                                                                        |                                                                          |    |
|                                                                              |                                                                                        |                                                                          |    |
|                                                                              |                                                                                        |                                                                          |    |
|                                                                              |                                                                                        |                                                                          |    |
|                                                                              |                                                                                        |                                                                          |    |
|                                                                              |                                                                                        |                                                                          |    |
|                                                                              |                                                                                        |                                                                          |    |
|                                                                              |                                                                                        |                                                                          |    |
|                                                                              |                                                                                        |                                                                          |    |
|                                                                              |                                                                                        |                                                                          |    |
| Ustawienia V                                                                 | Dodaj Usuń                                                                             | Zamknij                                                                  |    |
| ABC PRO Elektronizacja Prawa w Administracji i Biznesie Doku                 | mentacja Wsparcie                                                                      | Aktualna wersja: 1.0.0.0                                                 |    |

Klikając przycisk **Dodaj**, otwieramy formularz z możliwością dodania nowej tablicy.

| Urzędowa Tablica (   | Ogłoszeń              |       |      |         | ×             |
|----------------------|-----------------------|-------|------|---------|---------------|
|                      | Nazwa tablicy         |       |      |         |               |
|                      | Typ tablicy           |       |      |         | ~             |
| Komórka organizacyjn | na prowadząca tablicę |       |      |         | ~             |
| I                    | nformacje dodatkowe   |       |      |         | ^             |
|                      |                       |       |      |         |               |
|                      |                       |       |      |         |               |
|                      |                       |       |      |         | ~             |
|                      |                       |       |      |         |               |
| Dodai                | Znak Sprawy           | Tytuł | Data | Data od | Data do       |
| Usuf                 |                       | -,    |      |         |               |
| Usun                 |                       |       |      |         |               |
|                      |                       |       |      |         |               |
|                      |                       |       |      |         |               |
|                      |                       |       |      |         |               |
|                      |                       |       |      |         |               |
|                      |                       |       |      |         |               |
|                      |                       |       |      |         |               |
|                      |                       |       |      |         |               |
|                      |                       |       |      |         | Zanisz Anului |
|                      |                       |       |      |         | Anduj         |

Następnie uzupełniamy informacje.

- ✓ Nazwa tablicy
- ✓ Typ tablicy
- ✓ Komórka organizacyjna prowadząca tablicę

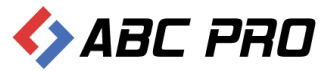

✓ Informacje dodatkowe

W sekcji Ogłoszenia po wybraniu przycisku Dodaj, uzupełniamy Informacje ogólne.

- ✓ Tytuł
- ✓ Znak sprawy
- ✓ Data pisma
- ✓ Adresat
- ✓ Adres adresata
- ✓ Plik z ogłoszeniem
- ✓ Od kiedy publikowane
- ✓ Do kiedy publikowane
- Komórka organizacyjna
- ✓ Osoba odpowiedzialna

| Ogłoszeni | loszenie             |                                               |                                |               |        |        |  |  |
|-----------|----------------------|-----------------------------------------------|--------------------------------|---------------|--------|--------|--|--|
| Informa   | nformacje ogólne     |                                               |                                |               |        |        |  |  |
| Tytuł     | Nabór na wolne stano | owisko urzędnicze: księgowego w dziale księgo | wości w Domu Pomocy Społecznej | w Wołomierzu. |        |        |  |  |
|           | Znak sprawy          |                                               | Od kiedy publikowane           | 2006-11-06    | ~      |        |  |  |
|           | Data pisma           | 2006-11-06                                    | Do kiedy publikowane           | 2006-11-20    | ~      |        |  |  |
|           | Adresat              | Kandydaci na stanowisko księgowego            | Komórka organizacyjna          | Dyrektor      |        | ¥      |  |  |
|           | Adres adresata       |                                               | Osoba odpowiedzialna           | Jan Kowalski  |        | ×      |  |  |
| Plik z (  | ogłoszeniem 183.do   | c                                             |                                |               |        | 🖻 🔶 🔍  |  |  |
|           |                      |                                               |                                |               | Zapisz | Anuluj |  |  |

#### Po uzupełnieniu tych informacji, zatwierdzamy formularz przyciskiem Zapisz.

|                     |       | Nazwa tablicy    | Tablica o | adoszeń Domu Procy Społe    | cznej w Wołomierzu  |            |            |
|---------------------|-------|------------------|-----------|-----------------------------|---------------------|------------|------------|
|                     |       |                  |           | Joint Philody Spore         | ceriej w wolonierza |            |            |
|                     |       | Typ tablicy      | Tablica o | ogłoszeń - Urzędu/Jednostki |                     |            |            |
| nórka organizacyjni | a pro | owadząca tablicę | Dyrektor  | r                           |                     |            |            |
| In                  | form  | nacje dodatkowe  |           |                             |                     |            |            |
|                     |       |                  |           |                             |                     |            |            |
| loszenia            |       | Znak Sprawy      |           | Tytuł                       | Data                | Data od    | Data do    |
| boddj               | •     | Line opioni      |           | Nabór na wolne stanow       | 2006-11-06          | 2014-01-01 | 2014-11-20 |
|                     |       |                  |           |                             |                     |            |            |
|                     |       |                  |           |                             |                     |            |            |

Po wykonaniu powyższych czynności, mamy gotową tablicę ogłoszeń. Na tym etapie możemy do niego dodać kolejne ogłoszenie wybierając przycisk **Dodaj**, bądź zatwierdzić nową tablicę z dodanym

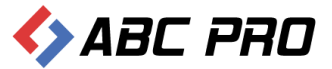

ogłoszeniem przyciskiem **Zapisz**, które będzie opublikowane na stronie internetowej Biuletynu Informacji Publicznej.

Na stronie jednostki możemy zawęzić wyszukiwanie tablic, za pomocą rozwijalnej listy przy opcji **Wybierz tablicę**.

| biuletyn<br>informacji pu               | ıblicznej                                  |                                                                          |                                                                                                    | wpisz szukaną frazę<br>wyszukiwanie zaawansowane | Szukaj                             |
|-----------------------------------------|--------------------------------------------|--------------------------------------------------------------------------|----------------------------------------------------------------------------------------------------|--------------------------------------------------|------------------------------------|
| Elektroniczna<br>Skrzynka Podawcza      |                                            | WIDOK STANDARI                                                           | DOWY WYSZUKIWARKA                                                                                             |                                                  | Dziennik Ustaw<br>i Monitor Polski |
| OGÓLNE                                  |                                            | STRONA PODMIOTOWA: DOM                                                   | M POMOCY SPOŁECZNEJ W WOŁOMIERZU                                                                              |                                                  | SERWIS INFORMACYJNY                |
| ₹bip.gov.pl                             | URZĘDOWE TABLICE OGŁOSZEŃ                  |                                                                          |                                                                                                    |                                                  |                                    |
| Organizacja i funkcjonowanie            | Wyszukiwanie w tekście (data, znak s       | prawy, czego dotyczy,adresat)                                            |                                                                                                    |                                                  |                                    |
| AKT TWORZĄCY<br>Dyrektor jednostki      | Szukaj                                     |                                                                          |                                                                                                    | Znajdź                                           |                                    |
| Kierownictwo urzędu i                   |                                            |                                                                          |                                                                                                    | Wyszukiwanie zaawansowane >>>                    |                                    |
| Struktura organizacyjna                 | Wybierz tablicę:                           |                                                                          |                                                                                                    |                                                  |                                    |
| jednostki                               | Wszystkie                                  |                                                                          |                                                                                                    | *                                                |                                    |
| Dni i godziny załatwiania<br>spraw      |                                            |                                                                          |                                                                                                    |                                                  | I                                  |
| Zakres działalności<br>(kompetencie)    | Od kiedy na tablicy                        | Do kiedy na tablicy                                                      | Tytuł ogloszenia - czego dotyczy                                                                              |                                                  |                                    |
| Rejestry i ewidencje                    | 2014-01-01                                 | 2014-11-20                                                               | Nabór na wolne stanowisko urzędnicze:<br>w Domu Pomocy Społecznej w Wołomie                                   | księgowego w dziale księgowości<br>rzu.          |                                    |
| Procedury administracyjne               |                                            |                                                                          |                                                                                                    |                                                  |                                    |
| Nabór kandydatów do pracy<br>w urzędzie |                                            |                                                                          |                                                                                                    |                                                  |                                    |
| WAŻNE                                   |                                            |                                                                          |                                                                                                    |                                                  |                                    |
| Zamówienia publiczne                    |                                            |                                                                          |                                                                                                    |                                                  |                                    |
| Oświadczenia majątkowe                  |                                            |                                                                          |                                                                                                    |                                                  |                                    |
| SYSTEMOWE<br>Osoby redacuiace Biuletyp  |                                            |                                                                          |                                                                                                    |                                                  |                                    |
| errory reaugujace pranetyri             | Biuletyn Informacji Public<br>Pozostałe ir | znej tworzony jest w celu powszech<br>iformacje znaleźć można na stronac | nnego udostępniania informacji w postaci ujedr<br>:h serwisu internetowego jednostki: <mark>www.dps.</mark> v | noliconego systemu stron.<br>volomierz.pl        |                                    |
| λ/Ζ                                     | <b>~</b> ®                                 |                                                                          |                                                                                                    | liczba odv<br>e-bip.pl © ABC PRO Sp z .c         | viedzin: 64895<br>o.o. 2002-2014   |

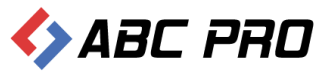

## Zatrudnienie i wynagrodzenie w jednostce organizacyjnej

Opcja ta pozwala na sporządzenie zestawienia na dany dzień odnośnie:

- ilości zatrudnionych osób w jednostce,
- zatrudnienia w przeliczeniu na pełne etaty,
- liczby stanowisk kierowniczych,
- średniego wynagrodzenia netto / brutto na stanowiskach kierowniczych,
- średniego wynagrodzenia netto / brutto w jednostce.

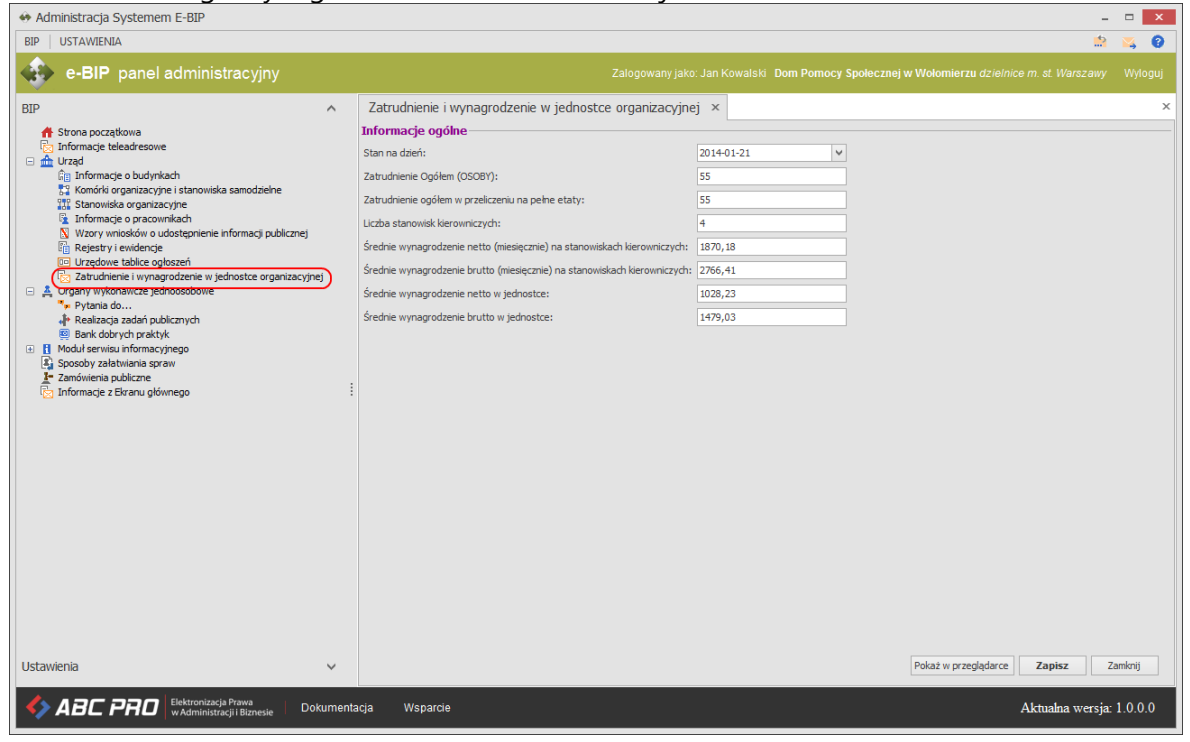

| Organizacja i funkcjonowani                   | e INFORMACJE SYSTEMOWE O WYBRANEJ JEI                                       | DOSTCE                             |  |
|-----------------------------------------------|-----------------------------------------------------------------------------|------------------------------------|--|
| Akt tworzący                                  |                                                                             |                                    |  |
| Dyrektor jednostki                            |                                                                             |                                    |  |
| Kierownictwo urzędu i<br>pozostali pracownicy | Herb jednostki                                                              |                                    |  |
| Struktura organizacyjna<br>jednostki          |                                                                             |                                    |  |
| Dni i godziny załatwiania<br>spraw            | Pełna nazwa jednostki:                                                      | Dom Pomocy Społecznej w Wołomierzu |  |
| Zakres działalności                           | Adres jednostki:                                                            | 05 -300 Wołomierz, ul. Owsiana 12  |  |
| (kompetencje)                                 | Kod terytorialny GUS:                                                       |                                    |  |
| Rejestry i ewidencje                          | NIP:                                                                        |                                    |  |
| Procedury administracyjne                     | REGON:                                                                      |                                    |  |
| Nabór kandydatów do pracy                     | Numer rachunku bankowego:                                                   |                                    |  |
| w urzędzie                                    | KIEROWNIK JEDNOSTKI                                                         |                                    |  |
| WAZNE                                         | Imie i Nazwisko:                                                            | lan Kowalski                       |  |
| Zamówienia publiczne                          | Od kiedy zatrudniony w Uzedzie:                                             | 2008-01-02                         |  |
| Oświadczenia majątkowe                        | Czy pracownik Urzedu:                                                       | Tak                                |  |
| SYSTEMOWE                                     | Poziom wykształcenia:                                                       | Wytsze                             |  |
| Osoby redagujace Biuletyn                     | Szczegółowe informacjie o kierowniku<br>jednostki:                          | Pokaż                              |  |
|                                               | INFORMACJE OGÓLNE O ZATRUDNIENIU                                            | I WYNAGRODZENIU W JEDNOSTCE        |  |
|                                               | Stan na dzień:                                                              | 2014-01-21                         |  |
|                                               | Zatrudnienie ogółem (osoby):                                                | 55                                 |  |
|                                               | Zatrudnienie ogółem w przeliczeniu na pełne<br>etaty:                       | 55                                 |  |
|                                               | Liczba stanowisk kierowniczych:                                             | 4                                  |  |
|                                               | Średnie wynagrodzenie netto (miesięczne) na<br>stanowiskach kierowniczych   | 1 870,18 zł                        |  |
|                                               | Średnie wynagrodzenie brutto (miesięczne) na<br>stanowiskach kierowniczych: | 2 766,41 zł                        |  |
|                                               | Średnie wynagrodzenie netto w jednostce:                                    | 1 028,23 zł                        |  |
|                                               | Średnie wynagrodzenie brutto w jednostce:                                   | 1 479,03 zł                        |  |
|                                               |                                                                             |                                    |  |
|                                               |                                                                             |                                    |  |

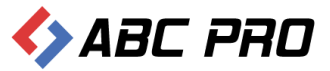

## Organy wykonawcze jednoosobowe

## Pytania do...

Funkcjonalność ta, umożliwia petentowi zadanie pytania, bezpośrednio z poziomu przeglądarki internetowej, strony BIP wybranej jednostki:

| biuletyn<br>informacji p                   | ublicznej wpisz szukaną frazę<br>wyszukiwanie zaawansowane                                                                                                    | Szukaj                             |
|--------------------------------------------|----------------------------------------------------------------------------------------------------|------------------------------------|
| Elektroniczna<br>Skrzynka Podawcza         | WIDOK STANDARDOWY WYSZUKIWARKA                                                                                                    | Dziennik Ustaw<br>i Monitor Polski |
| GÓLNE                                      | STRONA PODMIOTOWA: DOM POMOCY SPOŁECZNEJ W WOŁOMIERZU                                                                                                    | SERWIS INFORMACYJNY                |
| bip.gov.pl                                 | PYTANIA DO: KIEROWNIKA JEDNOSTKI                                                                                                    |                                    |
| rganizacja i funkcjonowanie                | 7. dai maharin                                                                                                    |                                    |
| t tworzący                                 | zadaj pytanie                                                                                                    |                                    |
| rektor jednostki                           | Liczba pytań oczekujących w kolejce do zatwierdzenia: Brak                                                                                                    |                                    |
| erownictwo urzędu i<br>ozostali pracownicy | Nie zadano jeszcze żadnego pytania                                                                                                    |                                    |
| ruktura organizacyjna<br>dnostki           |                                                                                                    |                                    |
| ni i godziny załatwiania<br>raw            |                                                                                                    |                                    |
| kres działalności<br>ompetencje)           |                                                                                                    |                                    |
| ejestry i ewidencje                        |                                                                                                    |                                    |
| ocedury administracyjne                    |                                                                                                    |                                    |
| abór kandydatów do pracy<br>urzędzie       |                                                                                                    |                                    |
| AŻNE                                       |                                                                                                    |                                    |
| mówienia publiczne                         |                                                                                                    |                                    |
| wiadczenia majątkowe                       |                                                                                                    |                                    |
| STEMOWE                                    |                                                                                                    |                                    |
| soby redagujace Biuletyn                   |                                                                                                    |                                    |
|                                            | Biuletyn Informacji Publicznej tworzony jest w celu powszechnego udostępniania informacji w postaci ujednoliconego systemu stron.<br>Pozostałe informacje znaleźć można na stronach serwisu internetowego jednostki: <mark>www.dps.wolomierz.pl</mark> |                                    |
|                                            | liczba od                                                                                                    | wiedzin: 64895                     |

Pytania kierowane są do kierownika jednostki a ich obsługa przebiega z poziomu aplikacji e-BIP Managment. Zarówno pytania jak i odpowiedzi będą wyświetlane dopiero wtedy, gdy administrator lub kierownik jednostki wyrazi na to zgodę. Dwukrotne kliknięcie w wybrane pytanie spowoduje wyświetlenie jego pełnej treści.

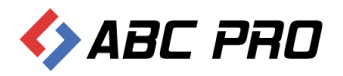

| 🚸 Administracja Systemem E-BIP                                        |                                  |                                       |                                |                               | -                 | □ ×     |
|-----------------------------------------------------------------------|----------------------------------|---------------------------------------|--------------------------------|-------------------------------|-------------------|---------|
| BIP USTAWIENIA                                                        |                                  |                                       |                                |                               | <u></u>           | 📉 🔞     |
| e-BIP panel administracyjny                                           |                                  |                                       |                                |                               |                   |         |
| BIP                                                                   | Pytania do ×                     |                                       |                                |                               |                   | х       |
| A Strona początkowa                                                   | Przeciągnij tutaj nagłówek kolur | nny, jeśli ma ona być podstawą grupow | ania                           |                               |                   |         |
| R Bank Informacji Lokalnej                                            | Data                             | Dotyczy / tematyka                    | Pytanie                        | Odpowiedź                     | Zaakceptowane     |         |
| E Ankieta                                                             | 2007-11-11                       | Turystyki                             | Proszę o poinformowanie mnie   | Na terenie Gminy Przesmyki    | <b>~</b>          |         |
| 🗄 🏥 Urząd                                                             | 2008-06-10                       | CZEMU                                 | CZEMU NIE MA W PNIEWISKA       | Wójt jako organ wykonawczy    | $\checkmark$      |         |
| A Organy wykonawcze jednoosobowe                                      | 2008-07-26                       | boiska                                | Czemu nie możemy korzystać     | Bardzo proszę o cierpliwość.  | $\checkmark$      |         |
| Wydawane akty pormatywne                                              | 2008-08-01                       | Siłownia                              | Czemu młodzierz w wieku gimn   | Wraz z oddaniem do            | $\checkmark$      |         |
| Pytania do                                                            | 2008-08-29                       | budowa drogi                          | Kiedy zacznie się remont drogi | Droga w Dąbrowie przez        | $\checkmark$      |         |
| <ul> <li>Bank dobrych praktyk</li> </ul>                              | 2008-09-05                       | plantacji wierzby energetycznej       | W Programie Możliwości Wykor   | Na etapie przygotowywania     | $\checkmark$      |         |
| Udzielone upoważnienia i pełnomocnictwa                               | 2008-11-08                       | Oświetlenie boiska                    | Czy będzie oświetlenie na boik | Oświetlenia na boisku         | $\checkmark$      |         |
| 🕕 🤽 Samorządowe jednostki organizacyjne                               | 2008-11-20                       | dworek w Dąbrowie                     | Po zamknięciu szkoły, która mi | Zespół dworsko - parkowy      | $\checkmark$      |         |
| Modur serwisu informacyjnego     Sposoby załatwiania spraw            | 2008-11-26                       | Drogi z Przesmyk do Zalesia           | Pisałam do pana Wójta już wie  | Wójt jako organ wykonawczy    | $\checkmark$      |         |
| 🧸 Dochody i wydatki budżetu                                           | 2008-11-28                       | metryka urodzenia                     | Proszę o odpowiedź w jaki spo  | Odpowiadając na zadane        | $\checkmark$      |         |
| Zamówienia publiczne                                                  | 2008-11-29                       | klub                                  | Młodziez wsi Stare Rzewuski z  | Nieruchomość, na której       | $\checkmark$      |         |
| Podatki i opłaty - ulgi, odroczenia, umorzenia, rozkładania na raty   | 2008-11-30                       | Klub                                  | Mam pytanie czy będzie w prz   | Klub sportowy może działać    | $\checkmark$      |         |
|                                                                       | 2008-12-08                       | Odnowienie elewacji.                  | Na początku roku na zebraniu   | Przedmiotowa inwestycja       | $\checkmark$      |         |
|                                                                       | 2009-01-13                       | Budowa oczyszczalni przydom           | Czy w tym roku będą budowa     | Obecnie Gmina przygotowała    | <b>&gt;</b>       |         |
|                                                                       | 2009-07-10                       | boisko [dlaczego szkolda nie pil      | Z tego co mi wiadomo utrzyma   | Murawa boiska obecnie         | <b>&gt;</b>       |         |
|                                                                       | 2009-11-17                       | drogi                                 | Panie Wójcie, problem z jakim  | W związku z tym, że zapytanie | <b>&gt;</b>       |         |
|                                                                       | 2009-12-23                       | droga w Dąbrowie                      | Dzień dobry!<br>Mam pytan      | Zarządcą przedmiotowej        | $\checkmark$      |         |
|                                                                       | 2010-01-15                       | klub tenis stołowy                    | w imieniu młodzieży w Przesmy  | Klub sportowy może działać    | <b>&gt;</b>       |         |
|                                                                       | 2010-01-26                       | dworek w Dąbrowie                     | Witam serdecznie, mam pytani   | Zapraszam na zebranie         | <b>&gt;</b>       |         |
|                                                                       | 2010-02-01                       | droga                                 | Czvtam te zapytania mieszkań   | Zapraszam na zebranie         | $\checkmark$      |         |
|                                                                       | ▶ 2012-09-04                     | budowa kolektorow slonecznych         | Panie Wojcie, kiedy rozpocznie | Na terenie naszej Gminy       | $\checkmark$      |         |
|                                                                       |                                  |                                       |                                |                               |                   |         |
|                                                                       |                                  |                                       |                                |                               |                   |         |
| Ustawienia                                                            | Usuń                             |                                       |                                | Pokaż                         | w przeglądarce Zi | amknij  |
| ABC PRO Elektronizacja Prawa<br>w Administracji i Biznesie Dokumentac | ja Wsparcie                      |                                       |                                |                               | Aktualna wersja:  | 1.0.0.0 |

Tryb edycji wybranego pytania wygląda następująco:

| Pytanie do                                                                                                    |                                                                                                    | ×                                                                                                    |
|----------------------------------------------------------------------------------------------------|----------------------------------------------------------------------------------------------------|----------------------------------------------------------------------------------------------------|
| Pytanie                                                                                                    |                                                                                                    |                                                                                                    |
| Adres IP                                                                                                    | 83.6.140.86                                                                                                    | Treść pytania                                                                                                    |
| Kiedy zadano pytanie                                                                                             | 2012-09-04                                                                                                    | Panie Wojcie, kiedy rozpocznie sie budowa kolektorow na terenie naszej gminy?                                                                                                |
| Pytanie dotyczy / tematyka<br>pytania                                                                            | budowa kolektorow slonecznych                                                                                                    | Pieniadze musielismy wplacic do 22 czerwca i cisza.                                                                                                    |
| Informacje osobowe                                                                                               |                                                                                                    |                                                                                                    |
| Imię i Nazwisko                                                                                                  | zainteresowana                                                                                                    | Adres zamieszkania                                                                                                    |
| Nick / pseudonim                                                                                                 |                                                                                                    | gmina Wołomierz                                                                                                    |
| Adres e-mail                                                                                                    |                                                                                                    | ×                                                                                                    |
| Na terenie naszej Gminy ir<br>finansowego. Mam nadzie<br>płatności 15% wartości prz<br>przesądziły o uwzględnien | ▶<br>westycja jest realizowana, postęp prac nie<br>ję, że wykonawca wywiąże się z umowy i<br>zez właściciela budynku zostały określone<br>iu danej osoby w harmonogramie. | estety odbiega od przyjętego harmonogramu rzeczowo -<br>zrealizuje zadania w terminach w niej określonych. Terminy<br>przez wszystkich partnerów (4 Gminy) i dokonane wpłaty |
| l                                                                                                    |                                                                                                    |                                                                                                    |

W dolnej części wyświetlonego okna wprowadzamy odpowiedź na przesłane pytanie, po czym zapisujemy przyciskiem **"Zapisz"**. Kliknięcie w przycisk "Zapisz", spowoduje wyświetlenie komunikatu:

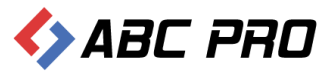

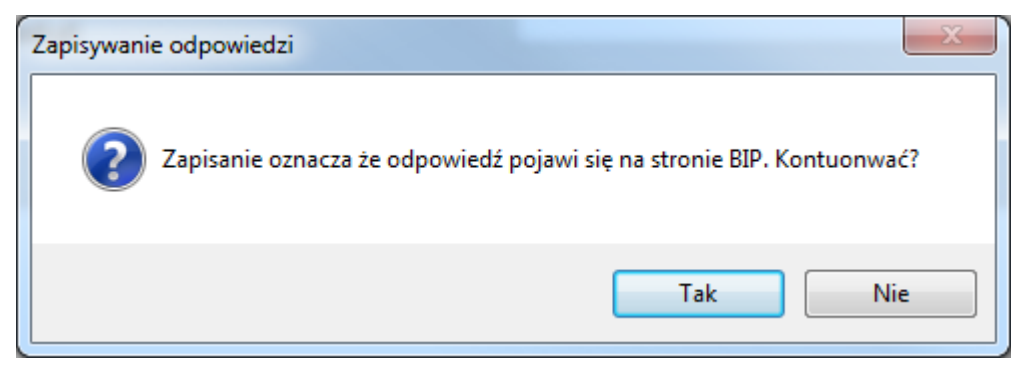

W tym momencie decydujemy, czy przekazane pytanie ma zostać wyświetlone na stronie internetowej BIP jednostki czy też nie.

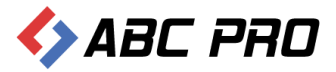

## Realizacja zadań publicznych

Moduł pozwala na definiowanie i edycję realizowanych zadań publicznych. Domyślnie wyświetlana jest lista wszystkich realizowanych dotychczas zadań. Nowe zadanie publiczne dodajemy za pomocą przycisku **"Dodaj"**.

| 👄 Administracja Systemem E-BIP                                                                                                    |                               |                                   |                              |                           | -                                    | □ X     |
|----------------------------------------------------------------------------------------------------|-------------------------------|-----------------------------------|------------------------------|---------------------------|--------------------------------------|---------|
| BIP USTAWIENIA                                                                                                    |                               |                                   |                              |                           | <u></u>                              | 🛤 🔞     |
| e-BIP panel administracyjny                                                                                                    |                               | Z                                 | alogowany jako: Jan Kowalski | Dom Pomocy Społecznej w V | Nołomierzu dzielnice m. st. Warszawy | Wyloguj |
| BIP                                                                                                    | <ul> <li>Realizacj</li> </ul> | a zadań publicznych 🛛 ×           |                              |                           |                                      | ×       |
| A Strona początkowa                                                                                                    | Drag a colum                  | n header here to group by that co | olumn                        |                           |                                      |         |
| filleninge ceeducatie                                                                                                    | Status za                     | dania                             | Dziedzina zadania            |                           | Tytuł zadania publicznego            |         |
| Informacje o Dudynicam     Informacje o pravovilka arganizacyjne i stanowiska samodzelne     Stanowiska organizacyjne     Informacje o pracownikach     Wzory wniosków o udostępnienie informacji put     Rejestry i ewidencje     Crzędowe tabice ogłoszeń     Zatrudnienie i wynagrodzenie w jednostce orga     Porado wtokonawcze jednosobowe     Potrado dra publicznych     Sposoby załatwiania praw     Zamówienia publiczne     Informacje z Biranu głównego | e<br>Niczne;<br>nizacy        |                                   |                              |                           |                                      |         |
| Ustawienia                                                                                                    | V Dodaj                       |                                   |                              |                           | Pokaż w przeglądarce Z               | amknij  |
| ABC PRO Elektronizacja Prawa w Administracji i Biznesie                                                                                                    | Dokumentacja                  | Wsparcie                          |                              |                           | Aktualna wersja:                     | 1.0.0.0 |

#### Zostanie wyświetlony poniższy formularz:

| Realizacja Zadań Publicznych                        |                |                         | x             |
|-----------------------------------------------------|----------------|-------------------------|---------------|
| Informacje ogólne ———                               |                |                         |               |
| Tytuł zadania                                       |                | Grupy zadań publicznych | ×             |
| Status zadania                                      |                | ¥                       |               |
| Opis zadania                                        |                |                         | ~             |
|                                                     |                |                         | ~             |
| Efekty planowane                                    |                |                         | ^             |
|                                                     |                |                         | ~             |
| Efekty uzyskane                                     |                |                         | ^             |
|                                                     |                |                         | ~             |
| Informacje dotyczące<br>realizacja zadanja          |                |                         | ^             |
|                                                     |                |                         | ×             |
| Komórka / Jednostka<br>organizacyjan odpowiedzialan |                |                         | ^             |
| za realizację                                       |                |                         | ×             |
| Opis stanu realizacji w/g stanu ak                  | tualizacji 🗸 🗸 | Osoba prowadząca sprawe |               |
|                                                     |                | Imię i naziwsko         |               |
|                                                     |                | E-mail                  |               |
|                                                     |                | Tel/Fax                 |               |
| Torminy i koszty przedsiowa                         | iocia.         |                         |               |
| Porporzecio planowano                               |                | Kootty planowana        |               |
| Rozpoczęcie faktyczne                               | · ·            | Koszty pianowane        |               |
| Zakończenie planowane                               | ~              | Koszty końcowe          |               |
| Faktyczne zakończenie                               | ~              |                         |               |
|                                                     |                |                         |               |
|                                                     |                |                         | Zapisz Anuluj |

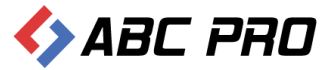

Formularz ten podzielić można na dwie części:

- Informacje ogólne w tej części przede wszystkim uzupełnić należy tytuł zadania publicznego, określić grupę do jakiej dane zadanie będzie należało oraz wybrać status realizacji. Ponadto istotnymi informacjami będzie opis zadania, efekty planowane oraz uzyskane, informacje dotyczące realizacji zadania, komórka/ jednostka odpowiedzialna za realizację. Dodatkowo można zawrzeć informację dotyczącą osoby prowadzącej sprawę.
- Terminy i koszty przedsięwzięcia zasadniczo uzupełniane są wszelkie daty dotyczące prowadzonego zadania publicznego ale również koszty planowane, poniesione oraz końcowe.

Wprowadzone informacje zapisujemy przyciskiem **"Zapisz".** Realizacja zadań publicznych z poziomu przeglądarki internetowej podzielona została na trzy statusy realizacji:

- ✓ Planowane
- ✓ W realizacji
- ✓ Zrealizowane

W celu edycji zadań, należy kliknąć dwukrotnie lewym przyciskiem myszy na wybraną pozycję. Aby usunąć wybrane zadanie zaznaczamy je na liście, a następnie korzystamy z przycisku **"Usuń".** 

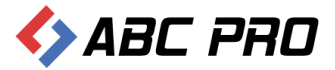

## Bank dobrych praktyk

Jest to zbiór przydatnych informacji, które mogą być wykorzystywane przez petentów. Jednostka prowadząca Biuletyn Informacji Publicznej, wprowadza do systemu informacje z wybranej dziedziny i informuje o ich różnych sposobach realizacji. Tematyka serwisu jest dowolna, a jego celem jest pomoc mieszkańcom.

Za pomocą przycisku **"Dodaj"**, znajdującego się w dolnej części widoku okna **"Bank dobrych praktyk"** wprowadza się nowy rekord:

| Administracja Systemem E-BIP                                                                                                    |                                                                         |                                   |                                  | -                         |          | x   |
|----------------------------------------------------------------------------------------------------|-------------------------------------------------------------------------|-----------------------------------|----------------------------------|---------------------------|----------|-----|
| BIP USTAWIENIA                                                                                                    |                                                                         |                                   |                                  | <u></u>                   | <b>×</b> | 0   |
| e-BIP panel administracyjny                                                                                                    |                                                                         | Zalogowany jako: Jan Kowalski Dor | n Pomocy Społecznej w Wołomierzu | dzielnice m. st. Warszawy | Wylog    | juj |
| BIP <ul> <li>Stona początkowa</li> <li>Informacje teleadresowe</li> <li>Ltrząd</li> <li>Informacje o budynkach</li> <li>Stonółki organizacyjne</li> <li>Informacje o pracownikach</li> <li>Stanowska organizacyjne</li> <li>Informacje o pracownikach</li> <li>Wzory wniosków o udostępnienie informacji publiczne</li> <li>Rejestry i ewidencje</li> <li>Zatrudnienie i wynagrodzenie w jednostce organizaci</li> <li>Organy wykonawcze jednoosobowe</li> <li>Pratina do</li> <li>Realizatia zadań publicznych</li> <li>Sposoby załstwiania spraw</li> <li>Sposoby załstwiania spraw</li> <li>Zoformacje z Ekranu głównego</li> </ul> | Bank dobrych praktyk ×<br>Drag a column header here to group by<br>Data | that column<br>Tytuł osiągnięcia  | Dziedzina                        | Referent                  |          | ×   |
| Ustawienia 🗸                                                                                                    | Dodaj                                                                   |                                   |                                  | Pokaż w przeglądarce Za   | amknij   |     |
| ABC PRO Elektronizacja Prawa<br>w Administracji i Biznesie                                                                                                    | Dokumentacja Wsparcie                                                   |                                   |                                  | Aktualna wersja:          | 1.0.0.(  |     |

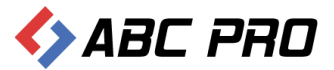

W wyświetlonym oknie, uzupełniamy poszczególne pozycje poczynając od tytułu, poprzez przypisanie osoby prowadzącej sprawę aż do szczegółowego opisu inicjatywy lokalnej:

| Bank dobrych praktyk      |                    |                       | ×             |
|---------------------------|--------------------|-----------------------|---------------|
| Informacje ogólne —       |                    |                       |               |
| Tytuł                     |                    |                       |               |
| Jednostka organizacyjna   |                    |                       |               |
| Dziedzina doświadczeń     |                    |                       | ~             |
|                           |                    | Osoba prowadząca spra | uwę           |
| Data wpisania osiągnięcia | 2014-01-21 🗸       | Imię i nazwiski       | 0             |
| Rok wdrożenia             | 2014               | E-ma                  | al            |
|                           |                    | Telefon / Fa:         | x             |
|                           |                    |                       |               |
| Onis iniciatywy lokaln    | ei (osiagniecia) – |                       |               |
|                           | cj (osiąginącia)   |                       |               |
| 1                         |                    |                       |               |
|                           |                    |                       |               |
|                           |                    |                       |               |
|                           |                    |                       |               |
|                           |                    |                       |               |
|                           |                    |                       |               |
|                           |                    |                       |               |
|                           |                    |                       |               |
|                           |                    |                       |               |
|                           |                    |                       |               |
|                           |                    |                       |               |
|                           |                    |                       |               |
|                           |                    |                       |               |
|                           |                    |                       | Zapisz Anuluj |

Wprowadzone dane zapisujemy przyciskiem "Zapisz".

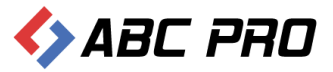

## Moduł serwisu informacyjnego

W tej części aplikacji jest możliwość wprowadzania danych, które znajdują się na stronie modułu **Serwisu** informacyjnego.

| Dom Pomocy Społecznej                                                                                                    | ×                              |                                    |                                                                                                    |                                                  |                                                                         |
|----------------------------------------------------------------------------------------------------|--------------------------------|------------------------------------|----------------------------------------------------------------------------------------------------|--------------------------------------------------|-------------------------------------------------------------------------|
| ← → C 🗋 bip.abc-g                                                                                                    | grytner.net/Start/12515        |                                    |                                                                                                    |                                                  | <u>ද</u>                                                                |
| biuletyn                                                                                                    | ublicznej                      |                                    |                                                                                                    | wpisz szukaną frazę<br>wyszukiwanie zaawansowane | Szukaj                                                                  |
| Elektroniczna<br>Skrzynka Podawcza                                                                                                 |                                | WIDOK STANDARDOW                   | Y WYSZUKIWARKA                                                                                        |                                                  | Dziennik Ustaw<br>i Monitor Polski                                      |
| OGÓLNE                                                                                                    |                                | STRONA PODMIOTOWA: DOM PO          | MOCY SPOŁECZNEJ W WOŁOMIERZU                                                                          | I                                                | SERWIS INFORMACYJNY                                                     |
| ►bip.qov.pl<br>Organizacja i funkcjonowanie<br>Akt tworzący<br>Dyrektor jednostki<br>Kierownictwo urzędu i<br>pozostali pracownicy |                                | Adres inter-<br>Wiecej >>          | tomierz, ul. Owsiana 12<br>trala:<br>fax:<br>netowy: www.dps.wolomierz.pl<br>lk: dps@dps.wolomierz.pl |                                                  | Sprzedaż mienia, inne oferty<br>Nabór kandydatów do pracy<br>w urzędzie |
| Struktura organizacyjna<br>jednostki<br>Dni i godziny załatwiania                                                                  |                                | Zaputai                            | Codziny                                                                                               | Naci                                             |                                                                         |
| spraw<br>Zakres działalności                                                                                                    | więcej o                       |                                    | GOUZINY                                                                                               | INdSI                                            |                                                                         |
| (kompetencje)                                                                                                    | nas                            | Dyrektora                          | otwarcia                                                                                              | mieszkancy                                       |                                                                         |
| Procedury administracyjne                                                                                                    |                                |                                    |                                                                                                    |                                                  |                                                                         |
| Nabór kandydatów do pracy<br>w urzędzie                                                                                            |                                |                                    |                                                                                                    |                                                  |                                                                         |
| WAŻYE<br>Żamówienia publiczne<br>Oświadczenia majątkowe<br>SYSTEMOWE<br>Osoby redagujące Biuletyn                                  | Sposoby<br>załatwiania spraw   | Czym się<br><sub>zajmujemy</sub>   | Opłaty za<br><sup>pobyt</sup>                                                                         | Fiszka<br>jednostki                              |                                                                         |
|                                                                                                    | Tablica<br><sup>ogioszeń</sup> | Książka<br><sup>telefoniczna</sup> |                                                                                                    |                                                  |                                                                         |

Powyżej są przedstawione wszystkie informacje umieszczone w **Serwisie Informacyjnym**. Jeżeli jakaś informacja nie została wprowadzona z poziomu aplikacji e-BIP, nie będzie ona widoczna na serwisie.

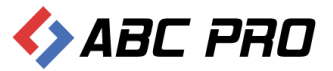

## Dodawanie i modyfikacja informacji w serwisie

Na tym etapie mamy możliwość wprowadzania informacji, które chcemy udostępnić użytkownikom systemu.

| 🚸 Administracja Systemem E-BIP                                                                                  |    |                             |                            |                          |                              | -                  | □ ×     |
|----------------------------------------------------------------------------------------------------|----|-----------------------------|----------------------------|--------------------------|------------------------------|--------------------|---------|
| BIP USTAWIENIA                                                                                                  |    |                             |                            |                          |                              |                    | 🙇 😧     |
| e-BIP panel administracyjn                                                                                      |    |                             |                            | Kowalski Dom Pomocy Społ | ecznej w Wołomierzu dzielnic |                    | Wyloguj |
| BIP                                                                                                    | ^  | Dodawanie i modyfikacja ir  | nformacji w serwisie 🛛 🗙   |                          |                              |                    | ×       |
| Strona początkowa     Sympozytkowa     Informacje teleadresowe                                                  |    |                             |                            | V Find Clear             |                              |                    |         |
| Grupany wykonawcze jednoosobowe      Moduł serwisu informacyjnego      Dodarzenie i produkljanie informacyjnego |    | Grupa informacji 🔺 Podgrupa | <b>A</b>                   |                          |                              |                    |         |
| Konfiguracja uprawnień do grup informacji                                                                       | ,  | Data                        | Tytuł informacji           | Autor                    | Wyświetlana                  | Gdzie zamieszczone |         |
| <ul> <li>Bosoby załatwiania spraw</li> </ul>                                                                    |    | 9                           |                            |                          |                              |                    |         |
| Zamówienia publiczne                                                                                            |    | Grupa informacji: Nabór     | kandydatów do pracy w urzę | dzie                     |                              |                    |         |
| Informacje z Ekranu głownego                                                                                    |    | Grupa informacji: Sprzed    | aż mienia, inne oferty     |                          |                              |                    |         |
|                                                                                                    | :  |                             |                            |                          |                              |                    |         |
|                                                                                                    |    |                             |                            |                          |                              |                    |         |
|                                                                                                    |    |                             |                            |                          |                              |                    |         |
|                                                                                                    |    |                             |                            |                          |                              |                    |         |
|                                                                                                    |    |                             |                            |                          |                              |                    |         |
|                                                                                                    |    |                             |                            |                          |                              |                    |         |
|                                                                                                    |    |                             |                            |                          |                              |                    |         |
|                                                                                                    |    |                             |                            |                          |                              |                    |         |
|                                                                                                    |    |                             |                            |                          |                              |                    |         |
| Ustawienia                                                                                                    | ~  | Dodaj Usuń                  |                            |                          | Pokaž                        | w przeglądarce Za  | amknij  |
| ABC PRO Elektronizacja Prawa w Administracji i Biznesie                                                         | Do | kumentacja Wsparcie         |                            |                          |                              | Aktualna wersja:   | 1.0.0.0 |

Po wybraniu przycisku **Dodaj**, na ekranie wyświetli się nowy formularz.

| Informacja Załaczniki                                                                                                    |                                                          |          |                              |          |
|----------------------------------------------------------------------------------------------------|----------------------------------------------------------|----------|------------------------------|----------|
| (Informacje ogólne)                                                                                                    |                                                          |          |                              |          |
| Tytuł informacji                                                                                                    |                                                          |          |                              |          |
| Data informacji 0001-0                                                                                                    | 01-01 🗸                                                  | Kategori | ie, w których pokazywać info | rmację   |
| Do kiedy aktualna 0001-0                                                                                                    | 01-01 🗸                                                  | Dodaj    | Grupa                        | Podgrupa |
| Autor informacji                                                                                                    |                                                          | Usuń     |                              |          |
| Informacja umieszona na serwerze zewnę                                                                                                    | ştrznym 🗌 Tak                                            |          |                              |          |
| Adres URL                                                                                                    |                                                          |          |                              |          |
|                                                                                                    |                                                          |          |                              |          |
| Informacja                                                                                                    |                                                          |          |                              |          |
|                                                                                                    |                                                          |          |                              | <u>^</u> |
|                                                                                                    |                                                          |          |                              |          |
|                                                                                                    |                                                          |          |                              |          |
|                                                                                                    |                                                          |          |                              |          |
|                                                                                                    |                                                          |          |                              |          |
|                                                                                                    |                                                          |          |                              |          |
|                                                                                                    |                                                          |          |                              |          |
|                                                                                                    |                                                          |          |                              |          |
|                                                                                                    |                                                          |          |                              |          |
|                                                                                                    |                                                          |          |                              |          |
|                                                                                                    |                                                          |          |                              | v        |
| Zdjęcie / ilustracja                                                                                                    |                                                          |          |                              | ~        |
| Zdjęcie / ilustracja<br>Krótki opis                                                                                                    |                                                          |          |                              |          |
| Zdjęcie / ilustracja<br>Krótki opis<br>ilustracji                                                                                                    |                                                          |          |                              |          |
| Zdjęcie / ilustracja<br>Krótki opis<br>ilustracji                                                                                                    |                                                          |          |                              |          |
| Zdjęcie / ilustracja<br>Krótki opis<br>ilustracji<br>Plik                                                                                                    |                                                          |          |                              |          |
| Zdjęcie / ilustracja<br>Krótki opis<br>ilustracji<br>Plik<br>Osoby odpowiedzialne                                                                                                    |                                                          |          |                              |          |
| Zdjęcie / ilustracja<br>Krótki opis<br>ilustracji<br>Plik<br>Osoby odpowiedzialne<br>Tożsamość osoby, która wytwo                                                                           | zyła informację                                          |          |                              |          |
| Zdjęcie / ilustracja<br>Krótki opis<br>ilustracji<br>Plik<br>Osoby odpowiedzialne<br>Tożsamość osoby, która wytwor<br>Tożsamość osoby, która odpowiada za                                   | zyła informację<br>treść informacji                      |          |                              |          |
| Zdjęcie / ilustracja<br>Krótki opis<br>ilustracji<br>Plik<br>Osoby odpowiedzialne<br>Tożsamość osoby, która wytwor<br>Tożsamość osoby, która odpowiada za<br>Tożsamość osoby, która udostęj | zyła informację<br>treść informacji<br>pniła informację  |          |                              |          |
| Zdjęcie / ilustracja<br>Krótki opis<br>ilustracji<br>Plik<br>Osoby odpowiedzialne<br>Tożsamość osoby, która wytwor<br>Tożsamość osoby, która odpowiada za<br>Tożsamość osoby, która udostę  | rzyła informację<br>treść informacji<br>pniła informację |          |                              |          |

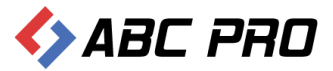

\_

Na nowym formularzu w zakładce Informacja, uzupełniamy pola z danych sekcji.

- ✓ Informacje ogólne
- ✓ Informacja
- ✓ Zdjęcie / ilustracja
- ✓ Osoby odpowiedzialne

Po uzupełnieniu danych z karty Informacja, przechodzimy na zakładkę Załączniki.

| Dodai | Tytuł załacznika | Data | Autor | Numer |  |
|-------|------------------|------|-------|-------|--|
| Douaj |                  | Data | Autor | Numer |  |
| Usuń  |                  |      |       |       |  |
|       |                  |      |       |       |  |
|       |                  |      |       |       |  |
|       |                  |      |       |       |  |
|       |                  |      |       |       |  |
|       |                  |      |       |       |  |
|       |                  |      |       |       |  |
|       |                  |      |       |       |  |
|       |                  |      |       |       |  |
|       |                  |      |       |       |  |
|       |                  |      |       |       |  |
|       |                  |      |       |       |  |
|       |                  |      |       |       |  |
|       |                  |      |       |       |  |
|       |                  |      |       |       |  |
|       |                  |      |       |       |  |
|       |                  |      |       |       |  |
|       |                  |      |       |       |  |
|       |                  |      |       |       |  |
|       |                  |      |       |       |  |
|       |                  |      |       |       |  |
|       |                  |      |       |       |  |
|       |                  |      |       |       |  |
|       |                  |      |       |       |  |
|       |                  |      |       |       |  |
|       |                  |      |       |       |  |
|       |                  |      |       |       |  |
|       |                  |      |       |       |  |
|       |                  |      |       |       |  |
|       |                  |      |       |       |  |

W celu dodania nowego załącznika, wybieramy przycisk **Dodaj**, i uzupełniamy dane w nowo otwartym oknie. W sekcji **Treść załącznika** mamy możliwość dodania pliku. Wprowadzone informacje, zatwierdzamy przyciskiem **Zapisz**.

| Załacznik do informacji       |                         |                      | x                |
|-------------------------------|-------------------------|----------------------|------------------|
| Informacje ogólne             |                         |                      |                  |
| Numer załącznika              | 0                       | Dodatkowe informacje | ^                |
| Data                          | 0001-01-01 🗸            |                      |                  |
| Autor załącznika              |                         |                      |                  |
| Tytuł załącznika              |                         |                      | ~                |
|                               |                         |                      |                  |
| Treść załącznika              |                         |                      |                  |
| Plik                          |                         |                      |                  |
| O selve a descrite data has   |                         | DODANIE F            | PLIKU ZAŁĄCZNIKA |
| Osoby odpowiedzialne          |                         |                      |                  |
| Tożsamość osoby, która        | wytworzyła informację   |                      |                  |
| Tożsamość osoby, która odpowi | ada za treść informacji |                      |                  |
| Tożsamość osoby, która        | udostępniła informację  |                      |                  |
|                               |                         |                      | Zapisz Anuluj    |

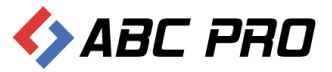

## Konfiguracja uprawnień do grup informacji

Wybierając tą opcję mamy możliwość zmodyfikowania dostępu użytkowników do poszczególnych opcji modułu serwisu informacyjnego:

| Administracja Systemem E-BIP                                                                                                    | -                                                                                                    |         |
|----------------------------------------------------------------------------------------------------|----------------------------------------------------------------------------------------------------|---------|
| BIP USTAWIENIA                                                                                                    | <u>.</u>                                                                                                    | 🖂 🔞     |
| e-BIP panel administracyjny                                                                                                    | Załogowany jako: Jan Kowalski Dom Pomocy Społecznej w Wołomierzu dzielnice m. st. Warszawy                                                                                                    | Wyloguj |
| BIP <ul> <li>Strona początkowa</li> <li>Informacje teleadresowe</li> <li>Urząd</li> <li>Organy wykonawcze jednoosobowe</li> <li>Moduł serwisu informacyjnego</li> <li>Moduł serwisu informacyjnego</li> <li>Moduł serwisu informacji w serwisie</li> <li>Konfiguracja uprawnień do grup informacji</li> <li>Sosooby załatwiania spraw</li> <li>Zamówienia publiczne</li> <li>Informacje z Ekranu głównego</li> </ul> | Konfiguracja upravnień do grup informacji ×         Drag a column header here to group by that column         Nazwa grupy         *         Sprzedaž mienia, inne oferty         Nabór kandydatów do pracy w urzędzie | ×       |
| Ustawienia                                                                                                    | 2                                                                                                    | amknij  |
| ABC PRO Elektronizacja Prawa<br>w Administracji i Biznesie                                                                                                    | Dokumentacja Wsparcie Aktualna wersja:                                                                                                    | 1.0.0.0 |

Klikając podwójnie na wybranej grupie otworzy się lista pracowników. Uprawnienia nadajemy zaznaczając pole przy wybranych pracownikach:

| Uprawnienia do grup informacyjnych | ×              |
|------------------------------------|----------------|
| Sprzedaż mienia, inne oferty       |                |
| Pracownicy mający uprawnienia:     |                |
| Sylwia Kowalska                    |                |
| 🖌 Jan Kowalski                     |                |
|                                    |                |
|                                    |                |
|                                    |                |
|                                    |                |
|                                    |                |
|                                    |                |
|                                    |                |
|                                    |                |
|                                    |                |
|                                    |                |
|                                    |                |
|                                    |                |
|                                    |                |
|                                    |                |
|                                    |                |
|                                    |                |
|                                    |                |
|                                    |                |
|                                    |                |
|                                    |                |
|                                    |                |
|                                    |                |
|                                    | Zapisz Zamknij |
|                                    |                |

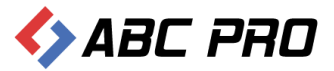

## Konfiguracja Grup i Podgrup informacji

W tym miejscu mamy możliwość konfiguracji grup i podgrup informacji wyświetlanych w module serwisu informacyjnego.

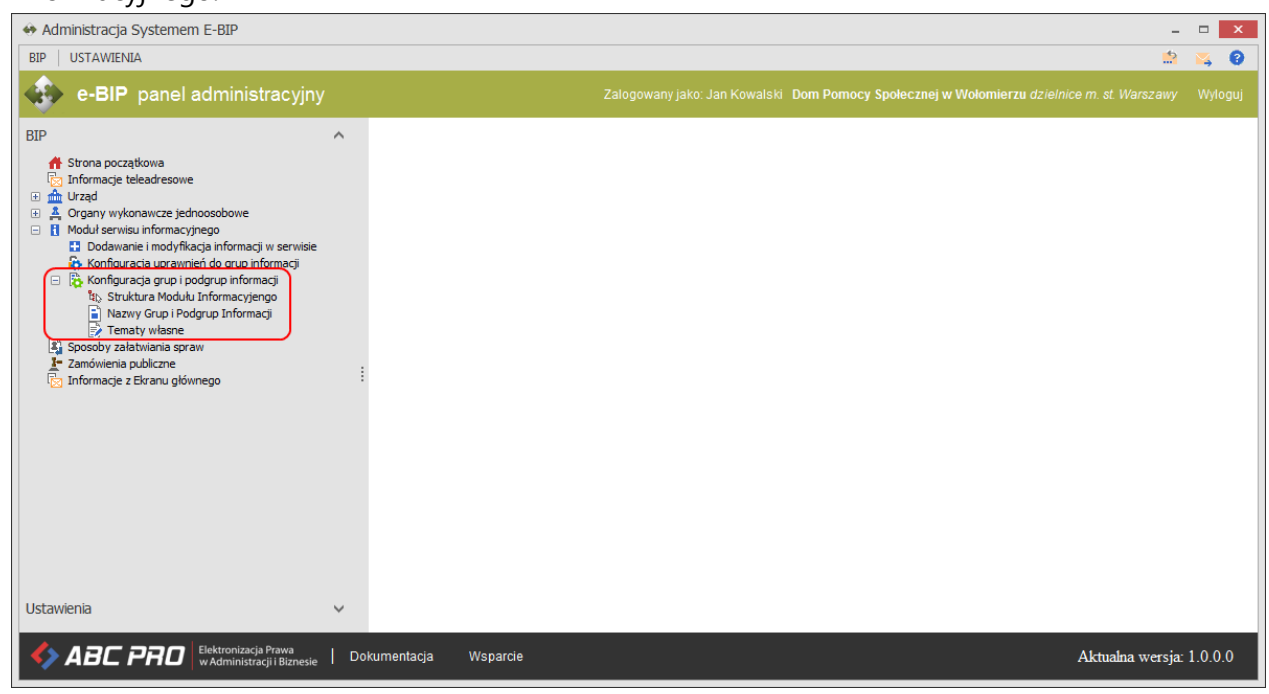

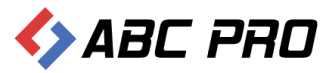

#### Struktura modułu informacyjnego

Opcja ta pozwala na przegląd całej struktury modułu serwisu informacyjnego:

| 👄 Administracja Systemem E-BIP                                                                                                    | -                                                                                          | □ ×     |
|----------------------------------------------------------------------------------------------------|--------------------------------------------------------------------------------------------|---------|
| BIP USTAWIENIA                                                                                                    | *                                                                                          | қ 😧     |
| e-BIP panel administracyjny                                                                                                    | Zalogowany jako: Jan Kowalski Dom Pomocy Społecznej w Wołomierzu dzielnice m. st. Warszawy | Wyloguj |
| BIP                                                                                                    | Konfiguracja grup i podgrup informacji / Struktura Modułu Informacyjengo 🛛 ×               | ×       |
| ff Strona początkowa                                                                                                    | Drag a column header here to group by that column                                          |         |
| 🕀 🊠 Urząd                                                                                                    | Predefiniowana nazwa grupy Nazwa grupy (własna)                                            |         |
| A Organy wykonawcze jednoosobowe                                                                                                    | > Sprzedaż mienia, inne oferty Sprzedaż mienia, inne oferty                                |         |
| <ul> <li>Dodawanie i modyfikacja informacji w serwisie</li> </ul>                                                                                                    | Nabór kandydatów do pracy w urzędzie Nabór kandydatów do pracy w urzędzie                  |         |
| Konfouracia arup i podrup informaci<br>Rı, Struktura Moduku Informacyjengo<br>Nazwy Grup i Podgrup Informacji<br>Tematy własne<br>Sposoby załatwiani spraw<br>Zamówienia publiczne<br>Informacje z Ekranu głównego |                                                                                            |         |
| Ustawienia                                                                                                    | 2                                                                                          | amknij  |
| ABC PRO Elektronizacja Prawa W Administracji i Biznesie                                                                                                    | ookumentacja Wsparcie Aktualna wersja:                                                     | 1.0.0.0 |

Po wybraniu danej grupy mamy wgląd do wszystkich podgrup:

| pór podgrup modułu infomracyjnego                     |               |
|-------------------------------------------------------|---------------|
| Oferta gospodarcza (Oferta gospodarcza) - 1           |               |
| Oferta inwestycyjna (Oferta inwestycyjna) - 0         |               |
| 🛿 Oferta turystyczna (Oferta turystyczna) - 0         |               |
| 🛿 Sprzedaż nieruchomości (Sprzedaż nieruchomości) - 0 |               |
|                                                       |               |
|                                                       |               |
|                                                       |               |
|                                                       |               |
|                                                       |               |
|                                                       |               |
|                                                       |               |
|                                                       |               |
|                                                       |               |
|                                                       |               |
|                                                       |               |
|                                                       |               |
|                                                       |               |
|                                                       |               |
|                                                       |               |
|                                                       |               |
|                                                       |               |
|                                                       |               |
|                                                       |               |
|                                                       |               |
|                                                       |               |
|                                                       |               |
|                                                       |               |
|                                                       | Zapisz Anuluj |

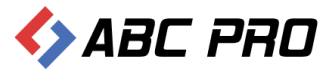

#### Nazwy Grup i Podgrup Informacji

W tym miejscu mamy możliwość zmiany nazwy grupy oraz dołączenia podgrup informacji.

| 👄 Administracja Systemem E-BIP                                                                                                    |                                                  |                                      |                                  | -                    | □ ×     |
|----------------------------------------------------------------------------------------------------|--------------------------------------------------|--------------------------------------|----------------------------------|----------------------|---------|
| BIP USTAWIENIA                                                                                                    |                                                  |                                      |                                  |                      | 📉 🔞     |
| e-BIP panel administracyjny                                                                                                    |                                                  |                                      | lski Dom Pomocy Społecznej w Woł |                      | Wyloguj |
| BIP                                                                                                    | Konfiguracja grup i podgrup infor                | macji / Nazwy Grup i Podgrup Informa | acji ×                           |                      | ×       |
| A Strona początkowa                                                                                                    | Drag a column header here to group by that       | column                               |                                  |                      |         |
| E 🚠 Urząd                                                                                                    | Predefiniowana nazwa grupy                       | Nazwa grupy (własna)                 | Czy widoczna                     | Porządek wyświetlana |         |
| A Organy wykonawcze jednoosobowe                                                                                                   | <ul> <li>Sprzedaż mienia, inne oferty</li> </ul> | Sprzedaż mienia, inne oferty         | $\checkmark$                     |                      | 11      |
| <ul> <li>Dodawanie i modyfikacja informacji w serwisie</li> </ul>                                                                  | Nabór kandydatów do pracy w urzędzie             | Nabór kandydatów do pracy w urzędzie | $\checkmark$                     |                      | 55      |
| Nazwy Grup I Podgrup Informacj     Fransty Wasne     Formatry Wasne     Tomacje z Biranu głównego     Informacje z Biranu głównego |                                                  |                                      |                                  |                      |         |
| Ustawienia 🗸                                                                                                    |                                                  |                                      |                                  | Zapisz               | amknij  |
| ABC PRO Elektronizacja Prawa w Administracji i Biznesie                                                                            | Dokumentacja Wsparcie                            |                                      |                                  | Aktualna wersja:     | 1.0.0.0 |

Edytując, którąś z grup na ekranie wyświetlą się informacje odnośnie:

- Predefiniowanej nazwy grupy
- Nazwy grupy (własnej) możemy modyfikować
- Informacji czy grupa informacji jest aktywna (widoczna)
- Kolejności, w jakiej dana grupa będzie umieszczona w menu serwisu informacyjnego.
- Podgrup

| Edvcia | arupv | informacii |
|--------|-------|------------|
| Luycju | grupy | incinacji  |

| yc  | ja grupy intornacji                  |                         |              |                       |    |
|-----|--------------------------------------|-------------------------|--------------|-----------------------|----|
| nf  | ormacje ogólne                       |                         |              |                       |    |
|     | Nazwa tematu własnego <b>Sprze</b> g | daż mienia, inne oferty |              |                       |    |
|     | Nazwa grupy (włagna) Sprzed          | at miania, inne oferty  |              |                       |    |
|     | Nazwa grupy (Wiasha) Sprzeu          | az menia, inne orer ty  |              |                       |    |
|     | Kolejność wyświetlania 11            |                         |              |                       |    |
| Gri | upa jest aktywna (widoczna) 🛛 🖌 Tak  |                         |              |                       |    |
|     |                                      |                         |              |                       |    |
| 0   | dgrupy                               | 1                       |              |                       |    |
|     | Predefiniowana nazwa podgrupy        | Nazwa podgrupy (własna) | Czy widoczna | Porządek wyświetlania |    |
| •   | Oferta inwestycyjna                  | Oferta inwestycyjna     |              |                       | 15 |
|     | Oferta turystyczna                   | Oferta turystyczna      | $\checkmark$ |                       | 15 |
|     | Oferta gospodarcza                   | Oferta gospodarcza      | $\checkmark$ |                       | 15 |
|     | Sprzedaż nieruchomości               | Sprzedaż nieruchomości  | $\checkmark$ |                       | 15 |
|     |                                      |                         |              |                       |    |
|     |                                      |                         |              |                       |    |

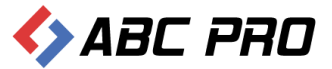

Klikając podwójnie na danej podgrupie możemy zmodyfikować jej nazwę, kolejność wyświetlania oraz włączyć lub wyłączyć jej widoczność:

| Edycja podgrupy informacji    |                     | x |
|-------------------------------|---------------------|---|
| Informacje ogólne             |                     | - |
| Nazwa tematu własnego         | Oferta inwestycyjna |   |
| Nazwa grupy (własna)          | Oferta inwestycyjna |   |
| Kolejność wyświetlania        | 150                 |   |
| Grupa jest aktywna (widoczna) | 🗹 Tak               |   |
|                               | Zapisz Anuluj       |   |

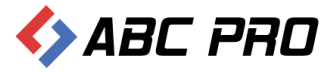

#### Tematy własne

System udostępnia nam możliwość dodawania własnych tematów grup informacji. Wybierając z menu opcje **Tematy Własne** otrzymujemy listę do tej pory utworzonych tematów:

| 👄 Administracja Systemem E-BIP                                                                                                    |    | -                                                                                                    |       | ×      |
|----------------------------------------------------------------------------------------------------|----|----------------------------------------------------------------------------------------------------|-------|--------|
| BIP USTAWIENIA                                                                                                    |    | <u>h</u>                                                                                                    |       | . 0    |
| e-BIP panel administracyjny                                                                                                    |    | Załogowany jako: Jan Kowalski Dom Pomocy Społecznej w Wołomierzu dzielnice m. st. Warszawy                                                                                           | W     | yloguj |
| BIP<br>Strona początkowa<br>C Informacje teleadresowe<br>M Urząd<br>Modul serwisu informacyjnego<br>D Modul serwisu informacyjnego<br>D Modul serwisu informacyjnego<br>S Konfgurząća purz upodrup informacji<br>Konfgurząća purz upodrup informacji<br>Konfgurząća purz upodrup informacji<br>S Struktura Moduki Informacji<br>Tenaty Water<br>S Sposoby zalativania spraw<br>Z Zanówienia publiczne<br>Informacje z Biranu głównego | •  | Konfiguracja grup i podgrup informacji / Tematy własne ×         Drag a column header here to group by that column         Nazwa tematu <ul> <li>Funkcjorowanie jednostki</li> </ul> |       | ×      |
| Ustawienia                                                                                                    | ~  | Dodaj                                                                                                    | Zamkn | ij     |
| ABC PRO Elektronizacja Prawa w Administracji i Biznesie                                                                                                    | Do | kumentacja Wsparcie Aktualna wersja                                                                                                    | : 1.0 | .0.0   |

Klikając podwójnie na wybranym temacie mamy możliwość edycji jego danych:

| Temat własny          |                          |           | ×             |
|-----------------------|--------------------------|-----------|---------------|
| Informacje ogólne     |                          |           |               |
| Nazwa tematu własnego | Funkcjonowanie jednostki |           |               |
| Komentarz             |                          |           | ^             |
|                       |                          |           | ~             |
| Podtematy             |                          |           |               |
| Dodaj                 | Nazwa pod-tematu         | Sortowane |               |
| Usuń                  | Podtemat 1               |           | 0             |
|                       |                          |           |               |
|                       |                          |           |               |
|                       |                          |           |               |
|                       |                          |           |               |
|                       |                          |           |               |
|                       |                          |           |               |
|                       |                          |           |               |
|                       |                          |           |               |
|                       |                          |           |               |
|                       |                          |           | Zapisz Anuluj |
|                       |                          |           |               |

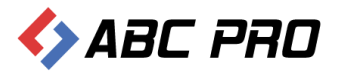

Klikając przycisk **Dodaj** mamy możliwość dodania nowego własnego tematu:

| 👄 Administracja Systemem E-BIP                                                                                                    |    |                                                                                            |         | ×    |
|----------------------------------------------------------------------------------------------------|----|--------------------------------------------------------------------------------------------|---------|------|
| BIP USTAWIENIA                                                                                                    |    |                                                                                            | ×,      | 0    |
| e-BIP panel administracyjny                                                                                                    |    | Zalogowany jako: Jan Kowalski Dom Pomocy Społecznej w Wołomierzu dzielnice m. st. Warszawy | Wyl     | oguj |
| BIP                                                                                                    |    | Konfiguracja grup i podgrup informacji / Tematy własne $	imes$                             |         | ×    |
| A Strona początkowa                                                                                                    |    | Drag a column header here to group by that column                                          |         |      |
| Hursd     Hursd     Hursd |    | Nazwa tematu                                                                               |         |      |
| A Organy wykonawcze jednoosobowe     Moduł serwisu informacyjnego                                                                                                    |    | Funkcjonowanie jednostki                                                                   |         |      |
| Dodawanie i modyfikacja informacji w serwisie<br>Konfiguracja uprawnień do grup informacji                                                                                                    |    |                                                                                            |         |      |
| <ul> <li>         に</li></ul>                                                                                                    |    |                                                                                            |         |      |
| Nazwy Grup i Podgrup Informacji<br>Tematy własne                                                                                                    |    |                                                                                            |         |      |
| <ul> <li>Sposoby załatwiania spraw</li> <li>Zamówienia publiczne</li> </ul>                                                                                                    |    |                                                                                            |         |      |
| 🔁 Informacje z Ekranu głównego                                                                                                    | :  |                                                                                            |         |      |
|                                                                                                    |    |                                                                                            |         |      |
|                                                                                                    |    |                                                                                            |         |      |
|                                                                                                    |    |                                                                                            |         |      |
|                                                                                                    |    |                                                                                            |         |      |
|                                                                                                    |    |                                                                                            |         |      |
|                                                                                                    |    |                                                                                            |         |      |
| Ustawienia                                                                                                    | ~  | Dodaj Usuń                                                                                 | Zamknij |      |
| ABC PRO Elektronizacja Prawa w Administracji i Biznesie                                                                                                    | Do | kumentacja Wsparcie Aktualna wersja                                                        | c 1.0.0 | 0.0  |

| Temat własny |                |                  | <br>      |        | ×      |
|--------------|----------------|------------------|-----------|--------|--------|
| Informacje o | gólne          |                  | <br>      |        |        |
| Nazwa te     | ematu własnego |                  |           |        |        |
|              | Komentarz      |                  |           |        | ^      |
|              |                |                  |           |        | $\sim$ |
| Podtematy-   |                |                  | <br>      |        |        |
|              | Dodaj          | Nazwa pod-tematu | Sortowane |        |        |
|              | Usuń           |                  |           |        |        |
|              |                |                  |           |        |        |
|              |                |                  |           |        |        |
|              |                |                  |           |        |        |
|              |                |                  |           |        |        |
|              |                |                  |           |        |        |
|              |                |                  |           |        |        |
|              |                |                  |           |        |        |
|              |                |                  |           |        |        |
|              |                |                  |           | Zapisz | Anuluj |
|              |                |                  |           |        |        |

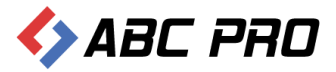

## Sposoby załatwiania spraw

Ta część jest poświęcona na umieszczanie informacji o stosowanych w danej jednostce procedur załatwiania spraw. W celu umieszczenia nowej procedury, należy wybrać przycisk **Dodaj**, w lewym dolnym rogu okna.

| 🐵 Administracja Systemem E-BIP                                                                                                    |    |                                     |       |                   |                |          | ×   |
|----------------------------------------------------------------------------------------------------|----|-------------------------------------|-------|-------------------|----------------|----------|-----|
| BIP USTAWIENIA                                                                                                    |    |                                     |       |                   |                | <b>×</b> | 0   |
| e-BIP panel administracyjny                                                                                                    |    |                                     |       |                   |                |          | guj |
| BIP                                                                                                    | ^  | Sposoby załatwiania spraw $ 	imes $ |       |                   |                |          | ×   |
| A Strona początkowa<br>iso Informacje teleadresowe<br>□ A Urazd                                                                                                    |    | Grupa 🔺                             |       |                   |                |          |     |
| A Organy wykonawcze jednoosobowe                                                                                                    |    | Symbol                              | Nazwa | Symbol Stanowiska | Karta          |          |     |
| Modul servisia informacyjnego     Modul servisia informacyjnego     Clodwanie i modyfikacji informacji w servisie     Konfiguracja upravnień do grup informacji     To, Konfiguracja upravnień do grup informacji     To, Struktura Modulu Informacyjengo     Narwy Grup i Podgrup Informacji     Sobody załatkivania spraw     Sobody załatkivania spraw     Tomaty ukere     Informacje z Ekranu głównego | I  |                                     |       |                   |                |          |     |
| Ustawienia                                                                                                    | ~  | Dodaj                               |       |                   |                | Zamknij  |     |
| ABC PRO Elektronizacja Prawa w Administracji i Biznesie                                                                                                    | Do | kumentacja Wsparcie                 |       |                   | Aktualna wersj | e 1.0.0. | 0   |

Po wybraniu **Dodaj**, można przystąpić do wypełniania procedury załatwiania spraw, uzupełniając następujące z danych sekcji:

- ✓ Informacje ogólne
  - Nazwa
  - Symbol
  - Forma prawna załatwiania spraw
  - Grupa procedur
- ✓ Systematyki
  - Stanowisko pracy
  - Wg Dz. Administracyjnych po wyborze tego przycisku, na ekranie pojawi się okno z wykazem działów administracyjnych
  - Grupa zadań publicznych po wybraniu tej pozycji, należy wskazać prawidłową grupę z rozwijalnej listy
- ✓ Karta
  - Przed zapisaniem formularza, można dołączyć kartę informacyjną.

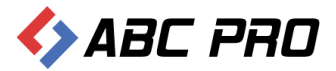

| Po uzupełnieniu wyż | ej wymienionych | pozycji, zapisujemy | dane przez | przycisk <b>Zapisz</b> . |
|---------------------|-----------------|---------------------|------------|--------------------------|
| . ,                 | 5 5 5           |                     | •          | . , .                    |

| arta Sposobu Załat  | wiania Spra               | awy |                                | ×                                   |
|---------------------|---------------------------|-----|--------------------------------|-------------------------------------|
| Informacje ogólne   | Załączniki                |     |                                |                                     |
|                     | Nazwa                     |     | Forma prawna załatwiania spraw | <b>v</b>                            |
|                     | Symbol                    |     | Grupa procedur                 | <b>~</b>                            |
|                     |                           |     |                                | Dodaj grupę Edytuj grupę Usuń grupę |
| Informacje d<br>uzu | odatkowe i<br>Ipełniające |     |                                | < -                                 |
| Systematyki —       |                           |     |                                |                                     |
| Stand               | wisko pracy               | ~   | Grupy Zadań Publicznych        | ×                                   |
| Wg Dz. Admin        | istracyjnych              | V   | Klasyfikacja procedury         | ¥                                   |
| Karta               |                           |     |                                |                                     |
|                     |                           |     |                                | 🖆 🖉 🍳                               |
|                     |                           |     |                                | Zapisz Anuluj                       |

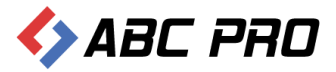

## Zamówienia publiczne

Klikając tą opcję zostanie wyświetlony wykaz zamówień publicznych. Mamy tutaj możliwość wyświetlenia list zamówień z wybranego roku.

| 🚸 Administracja Systemem E-BIP                                                                                                    |     | -                                                                                                    |         | ×    |
|----------------------------------------------------------------------------------------------------|-----|----------------------------------------------------------------------------------------------------|---------|------|
| BIP USTAWIENIA                                                                                                    |     | â                                                                                                    | -       | 0    |
| e-BIP panel administracyjny                                                                                                    |     | Zalogowany jako: Jan Kowalski Dom Pomocy Społecznej w Wołomierzu dzielnice m. st. Warszawy                                                                                                    | Wylo    | oguj |
| BIP<br>Strona początkowa<br>C Informacje teledarcsowe<br>C Informacje teledarcsowe<br>C Informacje teledarcsowe<br>C Informacji kacji nformacji<br>C Informacji u pravnieć do grup informacji<br>C Informacji u pravnieć do grup informacji<br>Struktura Modulu informacji<br>Tematy wlasne<br>Sposoby zalativiania spravi<br>Z Zamównienia publicane<br>Informacje z Ekranu glownego |     | Zamówienia publiczne ×         Rok v         Temin składania ofert v Znak sprawy Przedmiot zamówienia publicznego Gdze zamieszone         * Rok: 2012         * Rok: 2010         * Rok: 2010         * Rok: 2010         * Rok: 2010 |         | ×    |
| Ustawienia                                                                                                    | ~   | Dodaj Usuń Pokaż w przeglądarce 2                                                                                                    | !amknij |      |
| ABC PRO                                                                                                    | Dol | kumentacja Wsparcie Aktualna wersja                                                                                                    | 1.0.0   | .0   |

Aby wprowadzić nowe zamówienie należy kliknąć przycisk Dodaj i wypełnić wyświetlony formularz.

| lezbęune informacje                                      |                                   |                                       |           |
|----------------------------------------------------------|-----------------------------------|---------------------------------------|-----------|
| Znak sprawy                                              | ·                                 | Przedmiot zamówienia - systematyka    |           |
| Tryb zamówienia                                          | a 🗸 🗸                             | Przedmiot zamówienia - krótka charakt | terystyka |
| Rodzaj zamówienia                                        | a 🗸 🗸                             |                                       |           |
| Wysokość wadiun                                          | 1                                 |                                       |           |
| Termin składania ofer                                    | t 0001-01-01 🗸                    |                                       |           |
| Które postępowanie w tej sprawie                         | :                                 |                                       |           |
|                                                          |                                   |                                       |           |
| eżeli informacja o przetarg                              | u jest umieszona na zewnętrznym s | serwerze                              |           |
| Bezpośredni adres URI                                    | ·                                 |                                       |           |
| eżeli informacia o przetaro                              | u iest umieszona w systemie       |                                       |           |
| Od dni:                                                  | 0001-01-01                        | Riulatur Zamówian Rublicznych         |           |
| Do dnia                                                  | 0001-01-01                        | Opublikowano w BZP                    | Tak       |
| Czy dopuszczona składanie ofert c                        | ześciowych 🗌 Tak                  | Numer                                 |           |
| Liczba zadań wynos                                       | i O                               | Rok                                   | 0         |
|                                                          |                                   | Pozycja                               |           |
|                                                          |                                   | CPV                                   |           |
|                                                          |                                   |                                       |           |
|                                                          |                                   |                                       |           |
| Czy unieważniono postępowania                            | a 🗌 Tak                           |                                       |           |
| Czy unieważniono postępowania<br>Przyczyna unieważnienia | Tak                               |                                       |           |
| Czy unieważniono postępowania<br>Przyczyna unieważnienia | Tak                               |                                       |           |

Treść ogłoszenia o zamówieniu publicznym, SIWZ, wyniki postępowania oraz treść zawartych umów możemy dołączyć w kolejnych zakładkach formularza.

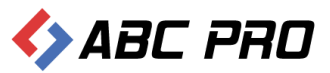

## Informacje z ekrany głównego

Opcja ta pozwala nam na wprowadzenie danych na stronę główną.

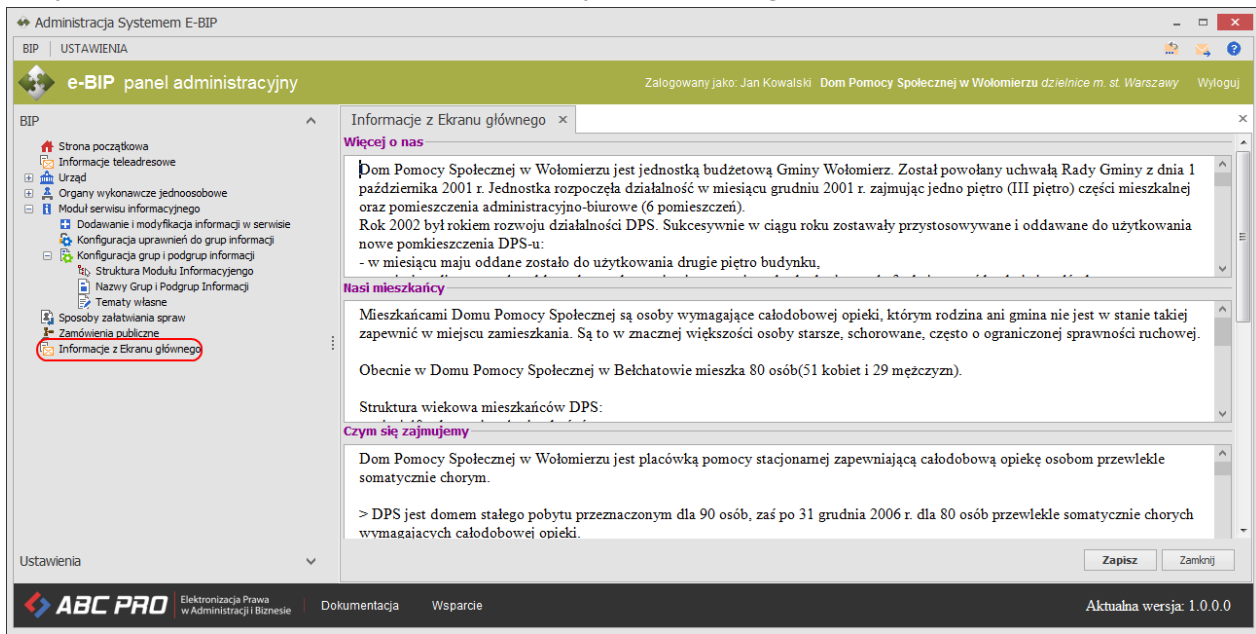

#### Wprowadzone dane są prezentowane na stronie głównej jednostki w następujący sposób:

| Dom Pomocy Społecznej                         | ×                                                                                                    |                                         |
|-----------------------------------------------|----------------------------------------------------------------------------------------------------|-----------------------------------------|
| ← → C 🗋 bip.abc-                              | grytner.net/Start/12515/BasicInformations/4                                                                                                    | ☆ =                                     |
| bip biuletyn<br>informacji p                  | wpisz szukaną frazę<br>wyszukiwanie zaawansowane<br>WIDOK STANDARDOWY WYSZUKIWARKA                                                                                                    | Szukaj                                  |
| Skrzynka Podawcza                             |                                                                                                    | i Monitor Polski i                      |
| OGÓLNE                                        | STRONA PODMIOTOWA: DOM POMOCY SPOŁECZNEJ W WOŁOMIERZU                                                                                                    | SERWIS INFORMACYJNY                     |
| ₹bip.gov.pl                                   | GODZINY OTWARCIA                                                                                                    | Sprzedaż mienia, inne oferty            |
| Organizacja i funkcjonowanie<br>Akt tworzący  | DPS jest placówką całodobową, otwartą dla osób odwiedzających w godzinach 6:00 - 22:00<br>W DPS obowiązuje system pracy 3-zmianowy, jednakże Dyrektorzy, Kierownik, pracownicy działu księgowości, pracownicy socjalni i pracownik ds. Kadr i Bhp<br>pracuja od poniedziałku do pistku w godzinach 7:30 - 15:30 | Nabor kandydatow do pracy<br>w urzędzie |
| Kierownictwo urzędu i<br>pozostali pracownicy | W sprawach skarg i wniosków Dyrektor DPS przyjmuje w godzinach urzędowania tj. od poniedziałku do piątku w godzinach 7:30 - 15:30                                                                                                    |                                         |
| Struktura organizacyjna<br>jednostki          |                                                                                                    |                                         |
| Dni i godziny załatwiania<br>spraw            |                                                                                                    |                                         |
| Zakres działalności<br>(kompetencje)          |                                                                                                    |                                         |
| Rejestry i ewidencje                          |                                                                                                    |                                         |
| Procedury administracyjne                     |                                                                                                    |                                         |
| Nabór kandydatów do pracy<br>w urzędzie       |                                                                                                    |                                         |
| WAŻNE                                         |                                                                                                    |                                         |
| Zamówienia publiczne                          |                                                                                                    |                                         |
| Oświadczenia majątkowe                        |                                                                                                    |                                         |
| SYSTEMOWE                                     |                                                                                                    |                                         |
| Osoby redagujace Biuletyn                     |                                                                                                    |                                         |
|                                               | Biuletyn Informagi Publicznej tworzony jest w celu powszechnego udostępniania informagi w postaci ujednoliconego systemu stron.<br>Pozostałe informacje znaleźć można na stronach serwisu internetowego jednostki: <mark>www.dps.wolomierz.pl</mark>                                                            |                                         |
| W3                                            | liczba odw<br>e-bip.pI © ABC PRO Sp z.o                                                                                                    | iedzin: 64895<br>.o. 2002-2014          |

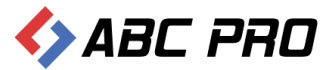

# Ustawienia

Skonfigurowanie ustawień systemu jest niezbędne do jego poprawnego działania.

Z poziomu ustawień tworzymy użytkowników systemu, określamy ich uprawnienia do poszczególnych opcji, wprowadzamy nazwy własne charakteryzujące daną jednostkę oraz ustalamy osoby odpowiedzialne za treść umieszczanych w systemie informacji.

Aby poprawnie skonfigurować system, należy wybrać przycisk **Ustawienia** z menu głównego. Na ekranie zostaną wyświetlone następujące opcje:

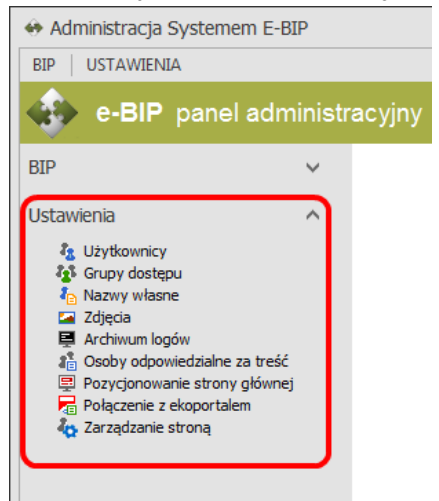

## Użytkownicy

Tutaj możemy dodać pracowników, którzy będą korzystali z systemu. Po wybraniu opcji **Użytkownicy** zostanie wyświetlona lista:

| 👄 Administracja Systemem E-BIP                                                                                         |    |                             |                         |                         |         |                | -                | □ ×     |   |
|----------------------------------------------------------------------------------------------------|----|-----------------------------|-------------------------|-------------------------|---------|----------------|------------------|---------|---|
| BIP USTAWIENIA                                                                                                    |    |                             |                         |                         |         |                |                  | 🙀 😧     |   |
| e-BIP panel administracyjny Zalogowany jako: Jan Kowalski Dom Pomocy Społecznej w Wołomierzu dzielnice m. st. Warszawy |    |                             |                         |                         |         |                |                  |         |   |
| BIP                                                                                                    | ~  | Użytkownicy ×               |                         |                         |         |                |                  |         | × |
| Ustawienia                                                                                                    | ^  | Drag a column header here t | to group by that column |                         |         |                |                  |         |   |
| 2 Użytkownicy                                                                                                    |    | Imię                        | Nazwisko                | Funckja w zespole BIP-a | Telefon | Tel. komórkowy | Email            |         |   |
| Grupy dostępu                                                                                                    |    | Sylwia                      | Kowalska                | Redaktor BIP            |         |                |                  |         |   |
| Archiwum logów                                                                                                    |    | Jan                         | Kowalski                | Redaktor Techniczny BIP |         |                |                  |         |   |
| La rozygonowane strony giowne)                                                                                         | 1  |                             |                         |                         |         |                |                  |         |   |
|                                                                                                    |    | Dodaj Usuń                  | ń                       |                         |         |                | Z                | amknij  |   |
| ABC PRO Elektronizacja Prawa w Administracji i Biznesie                                                                | Do | kumentacja Wsparci          | ie                      |                         |         |                | Aktualna wersja: | 1.0.0.0 |   |

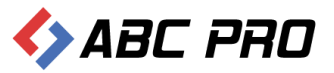

Nowych pracowników dodajemy wybierając Dodaj:

| Użytkownik            |   |                                        |             | ×           |
|-----------------------|---|----------------------------------------|-------------|-------------|
| Informacje ogólne     |   |                                        |             |             |
| Imię                  |   | Telefon                                |             |             |
| Nazwisko              |   | Fax                                    |             |             |
| Login                 |   | Telefon komórkowy                      |             |             |
| Hasło                 |   | Email                                  |             |             |
| Funkcja w zespole BIP | V | Adres                                  |             |             |
| Komórka organizacyjna |   | Nie pokazuj na liście osób redagującyc | h BIP 🔄 Tak |             |
| Stanowisko służbowe   |   | Głowne konto Administrator             | a BIP 🔄 Tak |             |
|                       |   |                                        |             |             |
| Przynależność do grup |   |                                        |             |             |
|                       |   |                                        |             |             |
|                       |   |                                        |             |             |
|                       |   |                                        |             |             |
|                       |   |                                        |             |             |
|                       |   |                                        |             |             |
|                       |   |                                        |             |             |
|                       |   |                                        |             |             |
|                       |   |                                        |             |             |
|                       |   |                                        |             |             |
|                       |   |                                        |             |             |
|                       |   |                                        |             |             |
|                       |   |                                        |             |             |
|                       |   |                                        |             |             |
|                       |   |                                        | Zaj         | pisz Anuluj |
|                       |   |                                        |             |             |

Edytować dane pracowników możemy po podwójnym kliknięciu pozycji na liście.

Przed przystąpieniem do dodawania nowych użytkowników należy w pierwszej kolejności zdefiniować grupy użytkowników. Jest to szczególnie ważne, aby dać uprawnienia dostępu do poszczególnych części programu ściśle wybranym pracownikom.

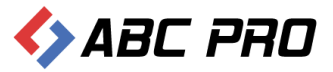

## Grupy dostępu

Aby dodać bądź zmodyfikować już istniejącą grupę uprawnień należy wejść w opcję Grupy dostępu.

| 🚸 Administracja Systemem E-BIP                                                                                                    |    | -                                                 | □ ×     |
|----------------------------------------------------------------------------------------------------|----|---------------------------------------------------|---------|
| BIP USTAWIENIA                                                                                                    |    | <u>۵</u>                                          | 📫 😧     |
| e-BIP panel administracyjn                                                                                                    |    |                                                   | Wyloguj |
| BIP                                                                                                    | ~  | Grupy dostępu ×                                   | ×       |
| Ustawienia                                                                                                    | ^  | Drag a column header here to group by that column |         |
| <sup>2</sup> n <u>Użytkownicy</u><br>2<br>2<br>で<br>な<br>また<br>い<br>い<br>の<br>ち<br>な<br>ち<br>た<br>や<br>し<br>、<br>な<br>ち<br>た<br>や<br>し<br>、<br>な<br>ち<br>た<br>や<br>し<br>い<br>た<br>、<br>の<br>い<br>り<br>、<br>の<br>ち<br>ち<br>や<br>り<br>し<br>、<br>の<br>し<br>、<br>の<br>し<br>、<br>の<br>し<br>、<br>の<br>し<br>、<br>の<br>し<br>、<br>し<br>、<br>し<br>こ<br>し<br>、<br>し<br>こ<br>し<br>し<br>、<br>し<br>こ<br>し<br>し<br>、<br>し<br>し<br>し<br>、<br>し<br>し<br>、<br>し<br>し<br>、<br>し<br>し<br>、<br>し<br>し<br>、<br>し<br>し<br>、<br>し<br>し<br>、<br>し<br>、<br>し<br>、<br>し<br>、<br>し<br>、<br>し<br>、<br>し<br>し<br>し<br>、<br>し<br>、<br>し<br>し<br>し<br>、<br>し<br>、<br>し<br>、<br>し<br>、<br>し<br>、<br>し<br>し<br>し<br>、<br>し<br>、<br>し<br>し<br>し<br>、<br>し<br>し<br>し<br>し<br>し<br>、<br>し<br>、<br>し<br>、<br>し<br>し<br>し<br>し<br>し<br>し<br>し<br>し<br>し<br>し<br>し<br>し<br>し |    | Zdefniowane grupy  Pracownik  Redaktor            |         |
| <ul> <li>Osoby odpowiedzialne za treść</li> <li>Pozycjonowanie strony głównej</li> <li>Zarządzanie stroną</li> <li>Nazwy własne</li> </ul>                                                                                                    |    |                                                   |         |
|                                                                                                    | :  |                                                   |         |
|                                                                                                    |    |                                                   |         |
|                                                                                                    |    |                                                   |         |
|                                                                                                    |    |                                                   |         |
|                                                                                                    |    | Dodaj Z                                           | amknij  |
| ABC PRO Elektronizacja Prawa w Administracji i Biznesie                                                                                                    | Do | kumentacja Wsparcie Aktualna wersja:              | 1.0.0.0 |

Nową grupę dodajemy przyciskiem Dodaj – na ekranie wyświetlona zostanie lista poszczególnych opcji programu:

| Grup | a    |        |                                                                     | × |
|------|------|--------|---------------------------------------------------------------------|---|
|      |      |        |                                                                     |   |
| In   | forn | nacje  | a ogólne                                                            |   |
| Na   | zwa  | grupy  |                                                                     |   |
|      | Dos  | stęp d | o menu                                                              | ^ |
|      | Þ    | U:     | stawienia                                                           |   |
|      | 4    | BI     | P                                                                   |   |
| •    |      |        | Informacje teleadresowe                                             |   |
|      |      |        | Bank Informacji Lokalnej                                            |   |
|      |      |        | Ankieta                                                             |   |
|      |      |        | ] Urząd                                                             |   |
|      |      |        | Organy stanowiące i kontrolne                                       |   |
|      |      |        | Organy wykonawcze jednoosobowe                                      |   |
|      |      |        | Organy Wykonawncze Kolegialne                                       |   |
|      |      |        | Samorządowe jednostki organizacyjne                                 |   |
|      |      |        | Moduł serwisu informacyjnego                                        |   |
|      |      |        | Sposoby załatwiania spraw                                           |   |
|      |      |        | Dohody i wydatki budżetu                                            |   |
|      |      |        | Zamówienia publiczne                                                |   |
|      |      |        | Podatki i opłaty - ulgi, odroczenia, umorzenia, rozkładania na raty | ~ |
|      |      |        | Zapisz Anuluj                                                       |   |
|      |      |        |                                                                     |   |

W puste pole wpisujemy nazwę tworzonej grupy. Kolejno spośród poniżej podanych opcji zaznaczamy (klikając myszką w pole obok nazwy – tak by pojawił się znak 🗹) te, które chcemy, aby były dostępne dla osób w danej grupie.

Może się zdarzyć, że podczas nadawania uprawnień dla grupy o jakimś zapomnieliśmy, albo zaznaczyliśmy opcję, z której chcemy, aby dana grupa nie korzystała. Wtedy możemy edytować grupę klikając podwójnie na wybranej grupie na liście. Zostanie wyświetlona lista właściwości danej grupy taka jak przy tworzeniu grupy, z tą różnicą, że będą widoczne opcje, które zostały nadane tej grupie. Z tego poziomu możemy zaznaczyć dodatkowa opcję dla grupy bądź odznaczyć te, które są niepotrzebne. Zmiany akceptujemy klikając na **Zapisz**.

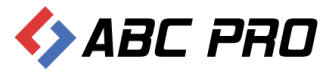

## Nazwy własne

Kolejnym krokiem konfiguracji systemu jest wprowadzanie tzw. nazw własnych danej jednostki. Nazwy te będą się pojawiały na głównej stronie jednostki zamiast nazw standardowych.

Aby wprowadzić zmiany należy wybrać opcję Nazwy własne. System wyświetli wykaz nazw własnych:

| <ul> <li>Administracja Systemem E-BIP</li> </ul>                                                                                                    |     |                                                                 |                                                                                                    | -                                                                                                    |        | ×     |
|----------------------------------------------------------------------------------------------------|-----|-----------------------------------------------------------------|----------------------------------------------------------------------------------------------------|----------------------------------------------------------------------------------------------------|--------|-------|
| BIP USTAWIENIA                                                                                                    |     |                                                                 |                                                                                                    | <u>.</u>                                                                                                    | ×,     | 0     |
| e-BIP panel administracyjny                                                                                                    |     |                                                                 |                                                                                                    |                                                                                                    |        | doguj |
| BIP                                                                                                    | ~   | Nazwy własne 🛛 🗙                                                |                                                                                                    |                                                                                                    |        | ×     |
| Ustawienia<br>& Użytkownicy<br>& Grupy dostępu<br>& Zdjęcia<br># Archiwan logów<br>% Zarzążanie strony głównej<br>* Dozygonowanie strony głównej<br>* Dozygonowanie strony strony strony strony strony strony strony strony strony strony strony strony strony strony strony | •   | Nazwy na stronie gł<br>S<br>Podstawo<br>Nazwy na lewym pa<br>Na | ównej<br>Nazwa jednostki<br>Klerownik jednostki<br>Pytania do Dyrektora<br>Poznaj nas bližej<br>Nasi užytkownicy<br>Czym się zajmujemy<br>Dni i godziny otwarcia<br>posoby załatwiania spraw<br>Oplaty - ceny usług<br>we informacje o jednostce<br>sku menu<br>Praca i wolontariat<br>Ważne! Zobacz<br>Organizacja jednostki | Dom Pomocy Społecznej<br>Dyrektor jednostki<br>Zapytaj Dyrektora<br>Więcej o nas<br>Nasi mieszkańcy<br>Czym się zajmujemy<br>Godary otwarcia<br>Sposoby załatwiania spraw<br>Opłaty za pobyt<br>Piszka jednostki<br>Nasze kontakty i osiągnięcia<br>Praca i wolontariat<br>Procedury administracyjne<br>Organizacja jednostki |        |       |
|                                                                                                    |     | Nazuni na stronio "6                                            | Steuktura Organizacu                                                                                                    | Zapisz                                                                                                    | Zamkni |       |
| ABC PRO Elektronizacja Prawa<br>w Administracji i Biznesie                                                                                                    | Dol | kumentacja Wsparo                                               | cie                                                                                                    | Aktualna wersja                                                                                                    | : 1.0. | 0.0   |

Wszystkie pola należy wypełnić takimi nazwami jakie chcemy aby wyświetlały się na stronie głównej w Internecie.

## Zdjęcia

W tej zakładce mamy możliwość dodania pliku graficznego Herbu jednostki, który będzie wyświetlany na stronie:

Zdjęcia dodajemy klikając na przycisk wyszukiwania pliku, dostępny z prawej strony ekranu:

| 👄 Administracja Systemem E-BIP                                                                                                    |                                       | -                                                                                          | □ ×     |
|----------------------------------------------------------------------------------------------------|---------------------------------------|--------------------------------------------------------------------------------------------|---------|
| BIP USTAWIENIA                                                                                                    |                                       | <u>\$</u>                                                                                  | 🖂 😧     |
| e-BIP panel administracyjny                                                                                                    |                                       | Zalogowany jako: Jan Kowalski Dom Pomocy Społecznej w Wołomierzu dzielnice m. st. Warszawy | Wyloguj |
| BIP ✓<br>Ustawienia ^<br>↓ Uzybovnicy<br>↓ Uzybovnicy<br>↓ Zdjecs<br>■ Zdjecs<br>■ | Zdjęcia ×<br>Herb jednostki<br>22.jpg |                                                                                            | ×       |
| ABC PRO Elektronizacja Prawa w Administracji i Biznesie                                                                                                    | iokumentacja Wsparcie                 | Aktualna wersja:                                                                           | 1.0.0.0 |

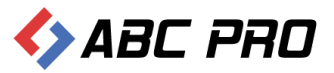

#### Efekt na stronie internetowej:

| Dom Pomocy Społecznej                                                                                                    | ×                            |                                                    |                                                                                                    |                                                  |                                                                         |
|----------------------------------------------------------------------------------------------------|------------------------------|----------------------------------------------------|----------------------------------------------------------------------------------------------------|--------------------------------------------------|-------------------------------------------------------------------------|
| ← → C 🗋 bip.abc                                                                                                    | -grytner.net/Start/12515     |                                                    |                                                                                                    |                                                  | ත් <b>ස</b>                                                             |
| biuletyn                                                                                                    | ublicznej                    |                                                    |                                                                                                    | wpisz szukaną frazę<br>wyszukiwanie zaawansowane | Szukaj                                                                  |
| Elektroniczna<br>Skrzynka Podawcza                                                                                                   |                              | WIDOK STANDARDO                                    | WY WYSZUKIWARKA                                                                                                 |                                                  | Dziennik Ustaw<br>i Monitor Polski                                      |
| OGÓLNE                                                                                                    |                              | STRONA PODMIOTOWA: DOM PO                          | DMOCY SPOŁECZNEJ W WOŁOMIERZ                                                                                    | ZU                                               | SERWIS INFORMACYJNY                                                     |
| vbip.gov.pl<br>Organizacja i funkcjonowanie<br>Akt tworzący<br>Dyrektor jednostki<br>Kierownictwo urzędu i                           |                              | 05-300 W<br>Nr kier: ce<br>tel. bezp.:<br>Adres -m | ′olomierz, ul. Owsiana 12<br>Intrala:<br>, fax:<br>Innetowy: www.dps.wolomierz.pl<br>iail: dps@dps.wolomierz.pl |                                                  | Sprzedaż mienia, inne oferty<br>Nabór kandydatów do pracy<br>w urzędzie |
| pozostali pracownicy<br>Struktura organizacyjna<br>jednostki<br>Dni i godziny załatwiania<br>spraw                                   | Więcej o                     | Zapytaj                                            | Godziny                                                                                                    | Nasi                                             |                                                                         |
| Zakres działalności<br>(Kompetencje)<br>Rejestry i ewidencje<br>Procedury administracyjne<br>Nabór kandydatów do pracy<br>w urzędzie | nas                          | Dyrektora                                          | otwarcia                                                                                                    | mieszkańcy                                       |                                                                         |
| WAŻNE<br>Zamówienia publiczne<br>Oświadczenia majątkowe<br>SYSTEMOWE<br>Osoby redagujace Biuletyn                                    | Sposoby<br>załatwiania spraw | Czym się<br><sub>zajmujemy</sub>                   | Opłaty za<br><sup>pobyt</sup>                                                                                   | Fiszka<br>jednostki                              |                                                                         |
|                                                                                                    | Tablica                      | Vrinten                                            |                                                                                                    |                                                  |                                                                         |

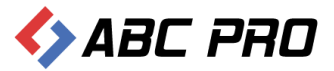

## Archiwum logów

Miejsce, w którym możemy się dowiedzieć kto, kiedy i o której godzinie korzystał z systemu.

| 🚸 Administracja Systemem E-BIP                                  |                    |                                    |                           |                                              | ×                                        |
|-----------------------------------------------------------------|--------------------|------------------------------------|---------------------------|----------------------------------------------|------------------------------------------|
| BIP USTAWIENIA                                                  |                    |                                    |                           |                                              | 🚔 🙀 🚱                                    |
| e-BIP panel administracyjr                                      | ıy                 |                                    | Zalogowany jako           | : Jan Kowalski Dom Pomocy Społecznej w Wołon | nierzu dzielnice m. st. Warszawy Wyłoguj |
| BIP                                                             | ~                  | Archiwum logów ×                   |                           |                                              | х                                        |
| Ustawienia                                                      | ^                  |                                    |                           | Przedział czasowy: 2014-01-20                | ✓ 2014-01-27 ✓ Filtruj                   |
| Lizytkownicy                                                    |                    | Drag a column header here to group | by that column            |                                              |                                          |
| Zdjecia                                                         |                    | Data                               | Godzina                   | Login                                        | IP                                       |
| Archiwum logów                                                  |                    | ▶ 2014-01-22                       | Sector All States         | Manager .                                    | 195-111-195-114                          |
| Osoby odpowiedzialne za treść     Pozycionowanie strony okównej |                    | 2014-01-21                         | 184580-185-1860-186       | Selfationger                                 | 22-38-22-39                              |
| Zarządzanie stroną                                              |                    | 2014-01-21                         | Martin Calific California | Herenez                                      | 262-396-262-99                           |
| Nazwy własne                                                    |                    | 2014-01-21                         | 3556-55 <i>854539</i> 5   | Self-self-self-self-                         | 382-395-682-99                           |
|                                                                 |                    |                                    |                           |                                              |                                          |
|                                                                 |                    |                                    |                           |                                              | Zamknij                                  |
| ABC PRO Elektronizacja Prawa w Administracji i Biznesi          | <sub>ie</sub>   Do | kumentacja Wsparcie                |                           |                                              | Aktualna wersja: 1.0.0.0                 |

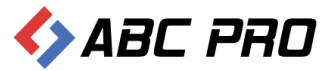

## Osoby odpowiedzialne za treść

W tym miejscu musimy wprowadzić osoby odpowiedzialne za wytworzenie i treść informacji zamieszczanych w systemie z podziałem na dziedziny. Dzięki temu jedna osoba może być odpowiedzialna za wprowadzanie informacji dotyczących wyników przetargów, a inna za zamieszczanie ogłoszeń. Ale nic również nie stoi na przeszkodzie, aby jedna osoba zajmowała się kilkoma dziedzinami jednocześnie.

#### Wybierając opcję Osoby odpowiedzialne za treść:

System wyświetli listę osób odpowiedzialnych za wprowadzanie treści w konkretne działy informacji:

| 👄 Administracja Systemem E-BIP                          |     |                                                                                      |                                                | -                                          |         |
|---------------------------------------------------------|-----|--------------------------------------------------------------------------------------|------------------------------------------------|--------------------------------------------|---------|
| BIP USTAWIENIA                                          |     |                                                                                      |                                                | <u></u>                                    | 📉 🔞     |
| e-BIP panel administracyjny                             | /   | Zalogo                                                                               | wany jako: Jan Kowalski Dom Pomocy Społeczr    | iej w Wołomierzu dzielnice m. st. Warszawy | Wyloguj |
| BIP<br>Ustawienia                                       | *   | Osoby odpowiedzialne za treść ×<br>Drag a column header here to group by that column |                                                |                                            | ×       |
| lizytkownicy                                            |     | Nazwa                                                                                | Osoba odpowiedzialna za wytworzenie informacji | Osoba odpowiedzialna za treść informacji   |         |
| Grupy dostępu                                           |     | <ul> <li>Bank dobrych praktyk</li> </ul>                                             |                                                |                                            |         |
| Zdjęcia                                                 |     | Informacje ekranu głównego                                                           |                                                |                                            |         |
| Cosoby odpowiedzialne za treść                          |     | Informacje teleadresowe o Jednostce                                                  |                                                |                                            |         |
| Pozycjonowanie strony głównej                           |     | Moduł tekstowy                                                                       |                                                |                                            |         |
| Zarządzanie stroną                                      |     | Moduł tekstowy - Informacje - Załączniki                                             |                                                |                                            |         |
|                                                         |     | Oświadczenia majątkowe                                                               |                                                |                                            |         |
|                                                         |     | Oświadczenia majątkowe - pliki oświadczeń                                            |                                                |                                            |         |
|                                                         | 1   | Procedury załatwiania spraw                                                          |                                                |                                            |         |
|                                                         |     | Procedury załatwiania spraw - grupy procedur                                         |                                                |                                            |         |
|                                                         |     | Procedury załatwiania spraw - Wzory podań i formularz                                | У                                              |                                            |         |
|                                                         |     | Pytania do Kierownika                                                                |                                                |                                            |         |
|                                                         |     | Realizacja zadań publicznych                                                         |                                                |                                            |         |
|                                                         |     | Tablice ogłoszeń - Ogłoszenia                                                        |                                                |                                            |         |
|                                                         |     | Urząd - Informacje o Budynkach                                                       | Septem Withouter                               | Septem Williamster                         |         |
|                                                         |     | Urząd - Komórki organizacyjne i stanowiska samodzielne                               | Selvier Welender                               | Selinie (Millionetics)                     |         |
|                                                         |     | Urząd - Pokoje                                                                       |                                                |                                            |         |
|                                                         |     | Urząd - Pracownicy - Informacje osobowe                                              | Selvie Willeweler                              | Seine Wenneter                             | ~       |
|                                                         |     |                                                                                      |                                                | Z                                          | amknij  |
| ABC PRO Elektronizacja Prawa w Administracji i Biznesie | Dok | umentacja Wsparcie                                                                   |                                                | Aktualna wersja:                           | 1.0.0.0 |

#### Edycji poszczególnych pozycji dokonujemy klikając na nich dwukrotnie:

| Osoba odpowiedziałan za wytworzenie / treść informacji         | ×                    |
|----------------------------------------------------------------|----------------------|
| Nazwa formularza wprowadzania danych                           | Bank dobrych praktyk |
| Osoba odpowiedzlana za wprowadzenie informacji do BIP          |                      |
| Osoba odpowiedzlana za wytworzenie lub treść informacji do BIP | ×                    |
|                                                                | Zapisz Anuluj        |

Aby nazwisko użytkownika pojawiało się na liście rozwijalnej należy je wcześniej wpisać korzystając z opcji umieszczonej w menu głównym: **Urząd / Jednostka Organizacyjna - Informacje o pracownikach**.

## Pozycjonowanie strony głównej

W tym oknie możemy wprowadzić parametry odpowiedzialne za pozycjonowanie strony w internecie:

- Tytuł strony wyświetlany na górnym pasku przeglądarki internetowej
- Opis strony w wyszukiwarce internetowej
- Słowa kluczowe, po których stronę będzie można wyszukać w przeglądarkach internetowych

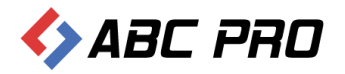

| 👄 Administracja Systemem E-BIP                                                                                                    |       | -                                                                                                    | □ ×                          |
|----------------------------------------------------------------------------------------------------|-------|----------------------------------------------------------------------------------------------------|------------------------------|
| BIP USTAWIENIA                                                                                                    |       | <u>ل</u>                                                                                                    | 😆 🔞                          |
| e-BIP panel administracyjny                                                                                                    |       | Zalogowany jako: Jan Kowalski Dom Pomocy Społecznej w Wołomierzu dzielnice m. st. Warszawy                                                                                                    | Wyloguj                      |
| BIP<br>Ustawienia<br>Ustawonicy<br>Ustawonicy<br>Ustawonicy<br>Capy dostępu<br>Capy dostępu<br>Capy doby odpowiedziałne za treść<br>Pozycjonowanie strony głównej<br>Vazdzane stroną<br>Nazwy własne | · · · | Pozycjonowanie strony głównej ×         Informacje rozszerzone         Tag "TITLE" (tytuł strony wyświetiany na górnym pasku przeglądarki)         Met-tag "DESCRIPTION" (opis strony w wyszukiwarce)         Met-tag "KEYWORDS" (słowa kłuczowe)         Met-tag "KEYWORDS" (słowa kłuczowe)         Wprowadzając tutaj jakieć zmiany należy mieć na uwadze, że zostaną one uwzględnione przez wyszukiwarki dopiero po upływie pewnego czasu (w zależności od wyszu trzeba też zdawać sobie sprawę, iż nieodpowiednie użycie META-tagów może przynieść więcej szkody niż pożytku. Warto więc najpierw ząpoznać slię z tym zagadnienie         Zapisz       Z | kiwarki może<br>m.<br>ankrij |
| ABC PRO Elektronizacja Prawa w Administracji i Biznesie                                                                                                    | Do    | -<br>Jkumentacja Wsparcie Aktualna wersja:                                                                                                    | 1.0.0.0                      |

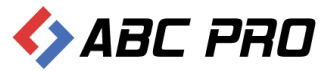

## Zarządzanie stroną

Funkcjonalność ta, umożliwia między innymi zmianę wyglądu strony w trzech widokach:

- Kafelki
- Menu po lewej
- Klasyczny (dotychczasowy wygląd strony)

| Administracja Systemem E-BIP                                                                                                    |    |                                                                                                    |         | ×   |
|----------------------------------------------------------------------------------------------------|----|----------------------------------------------------------------------------------------------------|---------|-----|
| BIP USTAWIENIA                                                                                                    |    | <u>۵</u>                                                                                                    | 🙀 (     | 0   |
| e-BIP panel administracyjny                                                                                                    |    | Załogowany jako: Jan Kowalski Dom Pomocy Społecznej w Wołomierzu dzielnice m. st. Warszawy                                                                                                    | Wylog   | juj |
| BIP                                                                                                    | ~  | Zarządzanie stroną ×                                                                                                    |         | ×   |
| Ustawienia                                                                                                    | ^  | Wygląd strony                                                                                                    |         | Â   |
| Użytkownicy     Zy Grupy dostępu     Z djęcia     Archiwum logów     Ali Osoby odpowiedzialne za treść     Dozycjonowanie strony głównej     Zy zdrzanie strony |    | Wybierz domyślny wygląd:     Kafelki     v       Kafelki     Menu po lewej       Ubsługa pytań     Menu po lewej       Kafelki     Menu po lewej       Øbcja zadawania pytań     Moderacja pytań |         |     |
| Nazwy własne                                                                                                    |    |                                                                                                    |         | н   |
|                                                                                                    |    |                                                                                                    |         |     |
|                                                                                                    |    | Zapisz 7                                                                                                    | !amknij | •   |
| ABC PRO Elektronizacja Prawa w Administracji i Biznesie                                                                                                    | Do | )kumentacja Wsparcie Aktualna wersja:                                                                                                    | 1.0.0.0 |     |

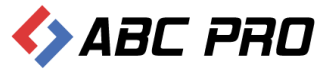

Dodatkowo w tym miejscu znajdują się dwie opcje:

• Opcja zadawania pytań – umożliwia włączenie lub wyłączenie przycisku zadawania pytań z poziomy strony internetowej Biuletynu Informacji Publicznej.

| 🚸 Administracja Systemem E-BIP                          |    | -                                                                                                | □ ×     |
|---------------------------------------------------------|----|--------------------------------------------------------------------------------------------------|---------|
| BIP USTAWIENIA                                          |    | <u>*</u>                                                                                         | ڬ 😧     |
| e-BIP panel administracyjny                             |    | Zalogowany jako: Jan Kowalski Dom Pomocy Społecznej w Wołomierzu dzielnice m. st. Warszawy       | Wyloguj |
| BIP                                                     | ~  | Zarządzanie stroną ×                                                                             | ×       |
| Ustawienia                                              | ^  | Wygląd strony                                                                                    | - Â     |
|                                                         |    | Wybierz domyślny wygląd: Kafela V<br>Obsługa pytań<br>V Opcja zadawania pytań<br>Moderacja pytań |         |
|                                                         | :  |                                                                                                  | L.      |
|                                                         |    |                                                                                                  |         |
|                                                         |    | Zapisz                                                                                           | Zamknij |
| ABC PRO Elektronizacja Prawa w Administracji i Biznesie | Do | kumentacja Wsparcie Aktualna wersja:                                                             | 1.0.0.0 |

 Moderacja pytań – za jej pomocą pytanie przesłane z poziomu strony internetowej, będzie wyświetlane bez zgody administratora.

| 🐵 Administracja Systemem E-BIP                                                                                                    |        | -                                                                                                    |         | ×  |
|----------------------------------------------------------------------------------------------------|--------|----------------------------------------------------------------------------------------------------|---------|----|
| BIP USTAWIENIA                                                                                                    |        | <u>ل</u>                                                                                                 | 📉 (     | 9  |
| e-BIP panel administracyjn                                                                                                    |        | Zalogowany jako: Jan Kowalski Dom Pomocy Społecznej w Wołomierzu dzielnice m. st. Warszawy               | Wylogi  | uj |
| BIP                                                                                                    | $\sim$ | Zarządzanie stroną ×                                                                                     |         | ×  |
| Ustawienia                                                                                                    | ^      | Wygląd strony                                                                                            |         | Â  |
| 3 Użytkownicy<br>3 Grupy dostępu<br>I⊆ Zdjęcia<br>Archiwum logów<br>3 Osoby odpowiedziane za treść<br>III Pozycijonowanie strony głównej |        | Wybierz domyślny wygląd: Kafelia<br><b>Obsługa pytań</b><br>Ø Opcja zadawania pytaf<br>Ø Moderacja pytań |         |    |
| 🧑 Zarządzanie stroną 🔂 Nazwy własne                                                                                                    |        |                                                                                                    |         | E  |
|                                                                                                    | :      |                                                                                                    |         |    |
|                                                                                                    |        | Zapisz                                                                                                   | amknij  | •  |
| ABC PRO Elektronizacja Prawa w Administracji i Biznesie                                                                                  | Do     | kumentacja Wsparcie Aktualna wersja:                                                                     | 1.0.0.0 |    |